# 承認/差戻しの手順

#### ❖概要

✓ 担当者が行った仮登録に対して、承認者が承認または差戻しを行います。

- ✓ 承認を行うことで、取引の請求が完了します。
- ✓ 承認者はでんさいネットで業務チェックエラーが発生した場合、差戻しを行う必要があります。
- ◆事前準備

✓ 承認を行う際、承認パスワードが必要となります。

ログイン後、トップ画面の承認待ち一覧ボタンをクリックしてください。

(例として債権発生請求(債務者請求方式)の仮登録を承認する流れをご説明します。)

1. トップ画面

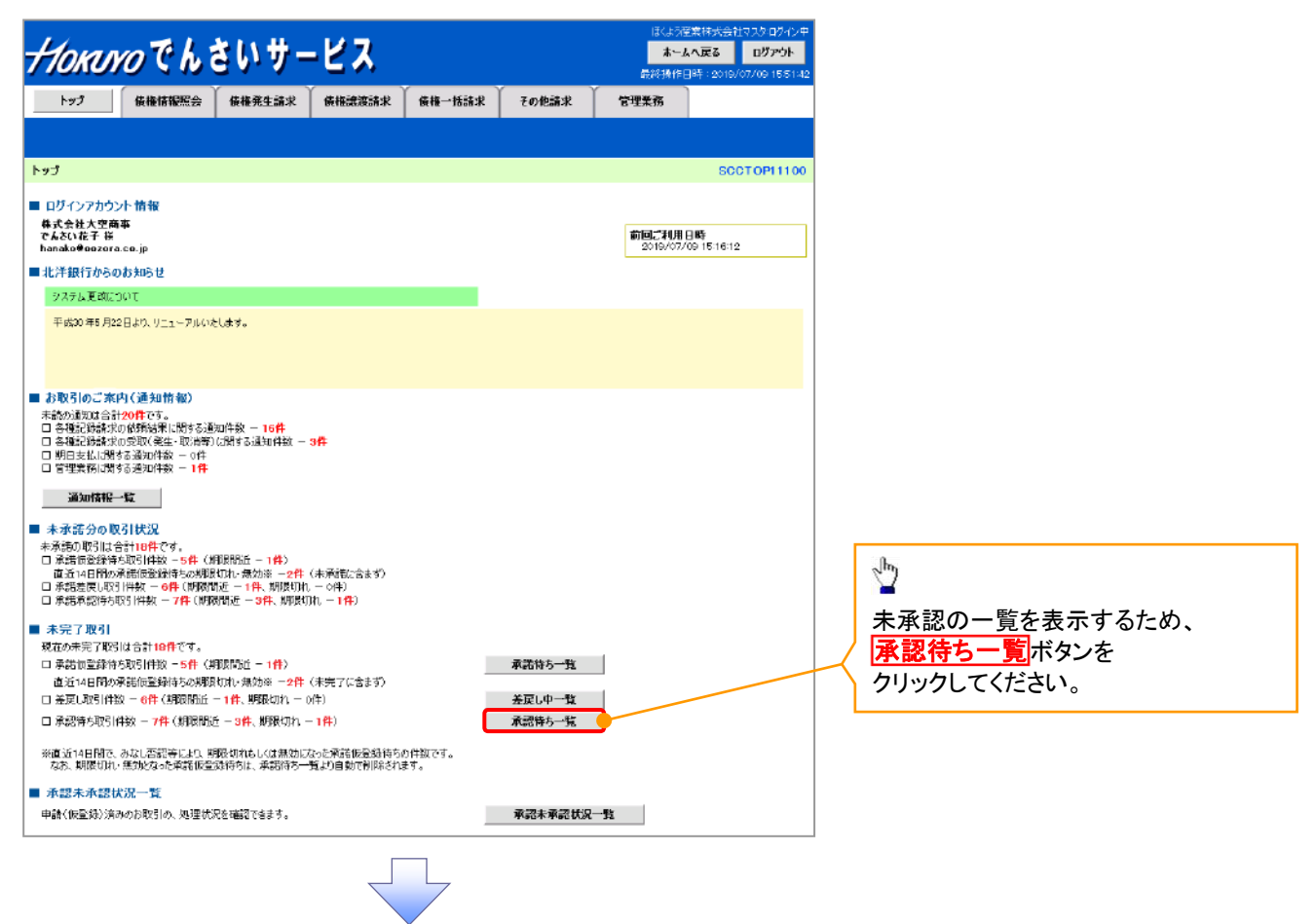

## 2. 承認待ち一覧画面

|                   | _                    |                                         |                                                  |                     | CLEN         | 商事株式会社マスタログイン中   | ,             |                                       |
|-------------------|----------------------|-----------------------------------------|--------------------------------------------------|---------------------|--------------|------------------|---------------|---------------------------------------|
| Horu              | <i>YO</i> C h        | ,さいサービス                                 |                                                  |                     | *-           | よへ戻る ログアウト       |               | 承認または差戻しをする                           |
| ha7               | 仿佛情报照                |                                         | 法求 ↓ 供做→抵                                        | 3.9 AWBA )          | その他請求        | ## 7 7           | •             | 仮登録を選択します。                            |
|                   |                      |                                         |                                                  |                     | COLUMN       | 0120             |               | ~/                                    |
| -7. 170 (A.J. 17) |                      |                                         |                                                  |                     |              |                  |               |                                       |
| 事 認行5一覧           |                      |                                         |                                                  |                     |              | SCCTOP11104      |               | Ś                                     |
| @ #13800#         | 1200200              | → Ø本12/差戻04准折                           |                                                  |                     |              |                  |               | ■<br>检击冬 <i>曲</i> た比宁                 |
| 対象の承認待ちを          | 遺根してください。            |                                         |                                                  |                     |              |                  | $] \setminus$ | 快糸木什で相たし、<br>日的の承認対象た検索する提合け          |
| 使未来性を指定す          | 「高場合は「使索衆」           | 件表示」ボタンを押してください。                        |                                                  |                     |              |                  |               | 日的の承認対象を快来する場合は、                      |
| ● 検索条件            | tar (tar≄件<br>決清口座選択 |                                         |                                                  |                     |              |                  |               | 取引に利用する決済口座を選択すると                     |
| 支店コード             | 1                    | 〈半角数字8拍〉                                |                                                  | 支店選択                |              |                  |               | 1~3が表示されます                            |
| 口座種別              | 2 •=                 | 通 ○ 当座 ○ 門段 ④ 指定しない                     |                                                  |                     |              |                  |               |                                       |
| 口座番号              | (3) 1294             | 567 (半角数手7桁)                            |                                                  |                     |              |                  |               |                                       |
| 語水亜ラ<br>担当者       | 5                    | (1) (1) (1) (1) (1) (1) (1) (1) (1) (1) |                                                  | 2サ選択                |              |                  |               | ,                                     |
| 语求種別              | 6                    |                                         | v                                                |                     |              |                  | (             | 検索条件を指定し、目的の承認対象を                     |
|                   |                      |                                         |                                                  | ページの先調に戻る           |              |                  |               | 検索することも出来ます。                          |
| <u> 18 m</u>      |                      |                                         | 承認待ち一覧                                           |                     |              |                  |               |                                       |
|                   |                      | 40                                      | 1 连曲 1 - 10 佳友孝平                                 | 並びMR: 承             | 記期限 💌 🗭      | ● 再表示            |               |                                       |
| 10ページ前            | ■ 前ページ               | 1 2 3 4                                 | 5 6 7                                            | 8 9 10              | 2013-        | 2 🗉 🛛 10ページ法     |               | 検索冬州た指守  日的の承認対象を                     |
| 承認/差戻し            | 承認期限                 | 請求番号                                    | 請求補別                                             | 口座情報                | 依頼日          | 担当者              |               | 快来未住で相定し、日时の承認対象で<br>検索する場合は          |
| <b>37</b> 87      | 2010/04/08           | aaaaaaaaaa                              | 発生記錄 记录语求                                        | 001 東京支店 普通1284567  | 2010/04/02   | 井岡 花子            |               | 後末9 3 3 5 6 、<br>承認待ち一覧検索条件の          |
| 選択                | 2010/04/09           | 12345678901234567891                    | 支払等記錄 記錄譜                                        | 001 東京支店 普通1234567  | 2010/04/03   | 共同 花子            | N.            |                                       |
| <b>#</b> #        | 2010/04/10           | 12345678901234567892                    |                                                  | 001 東京支店 普通1234567  | 2010/04/04   | 井岡 花子            |               | (半角革数字 20 文字) <sup>※1</sup>           |
| 77.19             | 2010/04/11           | 12345638001234563803                    | 麦克已錄 记录算术                                        | 001 東京支店 茶道 1984567 | 2010/04/05   | 부명 자주            | $  \rangle$   | <b>⑤相当者</b> (任音)                      |
|                   |                      |                                         | 諾西依頼<br>指定許可先制限該                                 |                     | 2010/04/00   |                  |               | (96文字以内/前方一致) <sup>※2</sup>           |
| 发択                | 2010/04/12           | 12345678901234567894                    | 定記錄請求<br>該該記錄 史教徒                                | 101 東京支援 普通1234557  | 2010/04/06   | 共同 (七千           |               | ⑥請求種別(任意)                             |
| 選択                | 2010/04/13           | 12345678901234567895                    | 求                                                | 00 東京支店 普通1234567   | 2010/04/07   | 共同 花子            |               | を入力してください。                            |
| 選択                | 2010/04/14           | 12345678001234567896                    | 讓课記錄 取消請求                                        | 001 東京支店 普通1284567  | 2010/04/08   | 共同 花子            |               | ※1 :英字については                           |
| 選択                | 2010/04/15           | 12345678901234567897                    | 融資申込(書時1)                                        | 001 東京支店 普通 1234567 | 2010/04/89   | 共同 花子            |               | 大文字のみ入力可能です。                          |
| 選択                | 2010/04/16           | 1234567890123456788                     | 支払等記録 記録<br>請求                                   | 001 東京支店 普通1284567  | 2010/04/10   | 共同 花子            |               | ※2:半角は 96 文字以内、                       |
| 選択                | 2010/04/17           | 12345678901234567899                    | 支扎等記錄 記錄<br>語求 語否依預                              | 001 東京支店 香通1284567  | 2010/04/11   | 共同 花子            |               | 全角の入力も可能で全角1文字は                       |
| ĒĞ                |                      |                                         |                                                  |                     |              | <u>ページの先期に戻る</u> |               | 半角の2文字分となります。                         |
|                   |                      |                                         |                                                  |                     |              |                  |               |                                       |
|                   |                      |                                         |                                                  |                     |              |                  |               |                                       |
|                   |                      |                                         |                                                  |                     |              |                  | J             | շիդ                                   |
|                   |                      |                                         |                                                  | $\mathbf{i}$        |              |                  | $\sim$        | ¥                                     |
|                   |                      |                                         |                                                  | $\sim$              |              |                  |               | 検索ボタンをクリックすると、                        |
|                   |                      |                                         |                                                  |                     |              |                  |               | 検索結果を一覧表示します。                         |
|                   |                      |                                         | $ \downarrow                                   $ |                     |              |                  |               |                                       |
|                   |                      |                                         |                                                  |                     |              |                  |               |                                       |
|                   |                      |                                         |                                                  |                     | $\mathbf{i}$ |                  |               | 9<br>F7                               |
|                   |                      |                                         |                                                  |                     |              |                  |               |                                       |
|                   |                      |                                         |                                                  |                     |              | $\mathbf{X}$     |               | 検索機能やソート機能を利用することで                    |
|                   |                      |                                         |                                                  |                     |              | $\mathbf{X}$     |               |                                       |
|                   |                      |                                         |                                                  |                     |              |                  |               | 可能となります。                              |
|                   |                      |                                         |                                                  |                     |              | $\sim$           |               | 于順は 🎽 事前準備編『共通機能』                     |
|                   |                      |                                         |                                                  |                     |              | $\backslash$     |               |                                       |
|                   |                      |                                         |                                                  |                     |              |                  | $\bigvee$     | շիդ                                   |
|                   |                      |                                         |                                                  |                     |              |                  |               | · · · · · · · · · · · · · · · · · · · |
|                   |                      |                                         |                                                  |                     |              |                  |               | 水認または差戻しを行う取引の                        |
|                   |                      |                                         |                                                  |                     |              |                  |               | 選択ホタンをクリックしてください。                     |

3. 発生記録(債務者)請求承認待ち画面

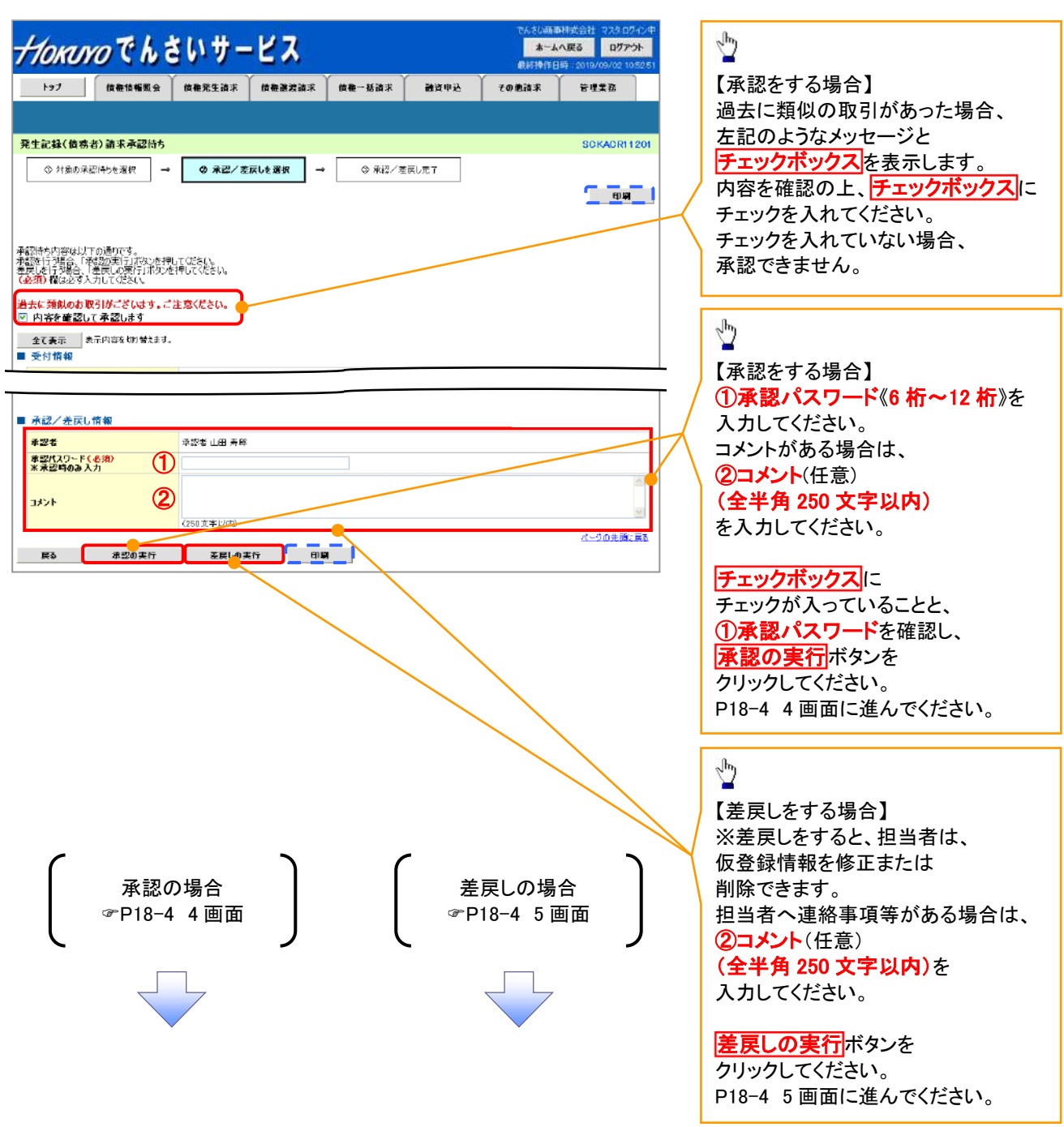

【承認をする場合】

4. 発生記録(債務者)請求承認完了画面

| f 774              | 医慢情辐照会 传检発生請求  | (信權讓波請求 (信權→括 | 請求 融资申込 | その他請求 | 管理業務             |                  |
|--------------------|----------------|---------------|---------|-------|------------------|------------------|
|                    |                |               |         |       |                  | ( <sup>h</sup> ) |
| 記録(債務者)副           | <b>南</b> 求承認完了 |               |         |       | SCKACR11203      |                  |
| ① 対象の承認待ち          | を選択 → ② 承担/差   | 涙しを選択 →       | Q 承認完了  |       |                  | 印刷ホタンをクリックし、     |
|                    |                |               |         |       |                  | 帳票を印刷してください。     |
|                    |                |               |         |       |                  | 印刷した帳票は          |
| 記録(債務者)請求。         | の承認が完了しました。    |               |         |       |                  | 🔪 承認した情報になります。   |
| 全て表示 - あっら<br>受付情報 | 答を切り替えます。      |               |         |       |                  | ③ 事前準備編『共通機能』    |
|                    |                |               |         |       |                  |                  |
| 承認/差戻し情報           |                |               |         |       |                  |                  |
| 承認者                | 承認者 山田 寿郎      | 1             |         |       |                  |                  |
| コメント               | ****           |               |         |       |                  |                  |
| 一覧へ戻る              |                |               |         |       | <u>ページの先頭に戻る</u> |                  |
|                    |                |               |         |       |                  |                  |

✓承認対象業務の請求が完了しました。

✓仮登録を行った担当者と承認を行った承認者に、登録結果を通知します。併せてご確認ください。

【差戻しをする場合】

5. 発生記録(債務者)請求差戻し完了画面

| Horu                            | っでんき                                 | きいサー                         | ピス      |        |                   | でんざい商店<br><b>ホーム</b><br>最終操作日 | 株式会社マスタ:ログイン中<br>へ戻る<br>ログアウト<br>3時:2019/07/11 1648:13 |
|---------------------------------|--------------------------------------|------------------------------|---------|--------|-------------------|-------------------------------|--------------------------------------------------------|
| F27                             | 債權情報服会                               | 債権発生請求                       | 債權譲渡請求  | 債權一括請求 | 融资申込              | その他請求                         | 管理業務                                                   |
|                                 |                                      |                              |         |        |                   |                               |                                                        |
| 発生記録(債務                         | (者) 請求差戻し完了                          | r                            |         |        |                   |                               | SCKADR11205                                            |
| ○ 対象の対<br>発生記録(値務者<br>差戻し中一覧より、 | 線特5を選択 →<br>請求の差戻しが完了し<br>担当者による修正・即 | ◎ 枚成ノ差<br>ました。<br>除を行ってください。 | 戻しを避択 → | 9 Æ#   | 1.57              |                               |                                                        |
| 全て表示<br>受付情報                    | 表示内容を切り替えます。                         |                              |         |        |                   |                               |                                                        |
| - 1                             |                                      |                              |         |        |                   |                               |                                                        |
| ■ 承認/差戻し<br>→四半                 | ,情報                                  |                              |         |        |                   |                               |                                                        |
|                                 |                                      |                              |         |        |                   |                               |                                                        |
| - <u>覧</u> ∧戻る                  | មាឆា                                 | •                            |         |        |                   |                               | <u>ページの先醒に戻る</u>                                       |
|                                 |                                      |                              |         |        |                   |                               |                                                        |
|                                 |                                      |                              |         |        |                   |                               |                                                        |
|                                 |                                      |                              |         |        |                   |                               |                                                        |
| √仮啓                             | 緑内容の                                 | 差更した                         | が完てし    | ました。   |                   |                               |                                                        |
|                                 |                                      |                              |         |        | · · · · · · · · · |                               |                                                        |
| ✓仮登                             | 録を行っる                                | た担当者                         | 旨に、差月   | えし結果   | を通知し              | 、ます。併                         | せてご確認                                                  |
|                                 |                                      |                              |         |        |                   |                               |                                                        |

### 【承認未承認状況を確認する場合】

6. トップ画面

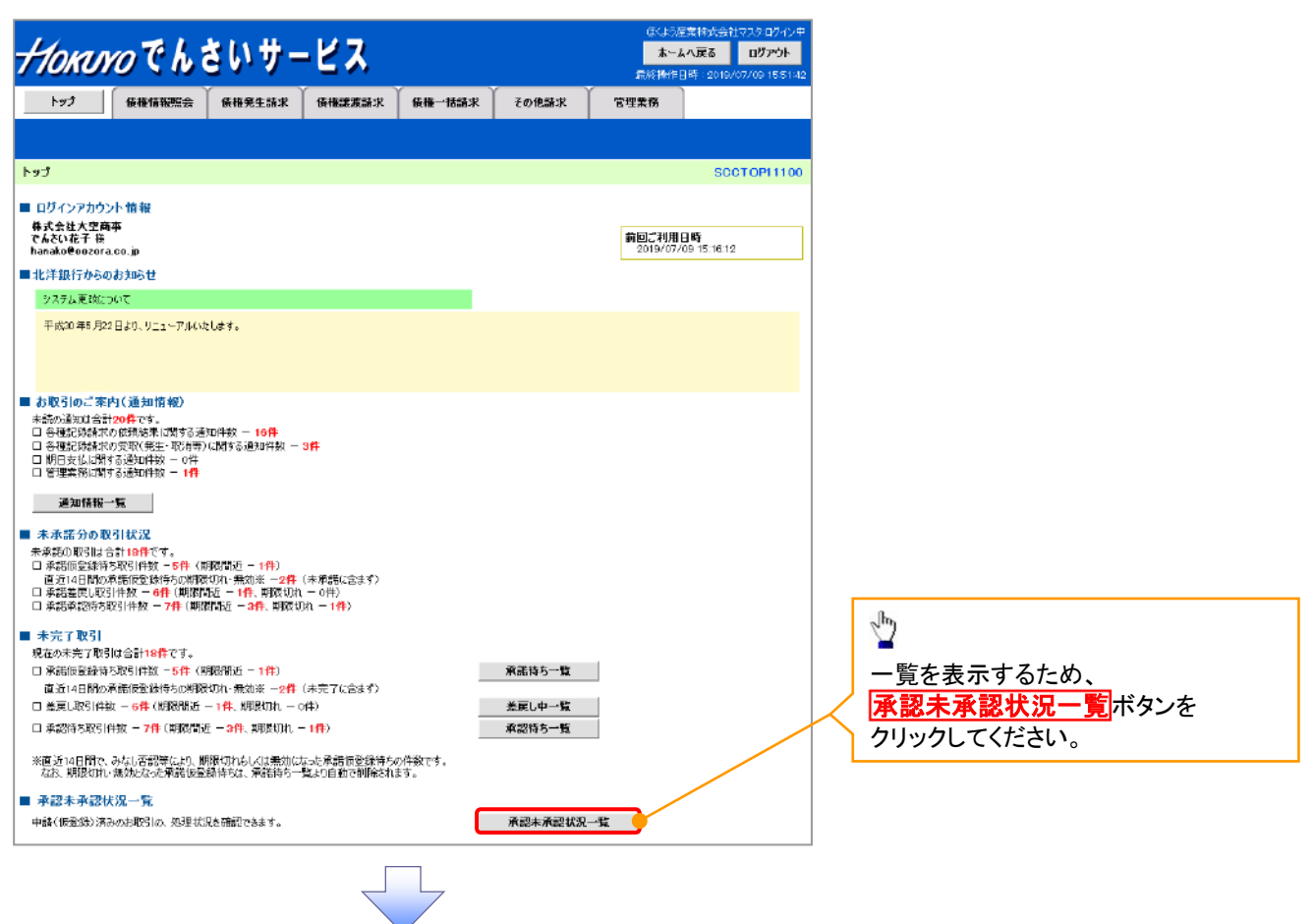

#### 7. 承認未承認状況一覧画面

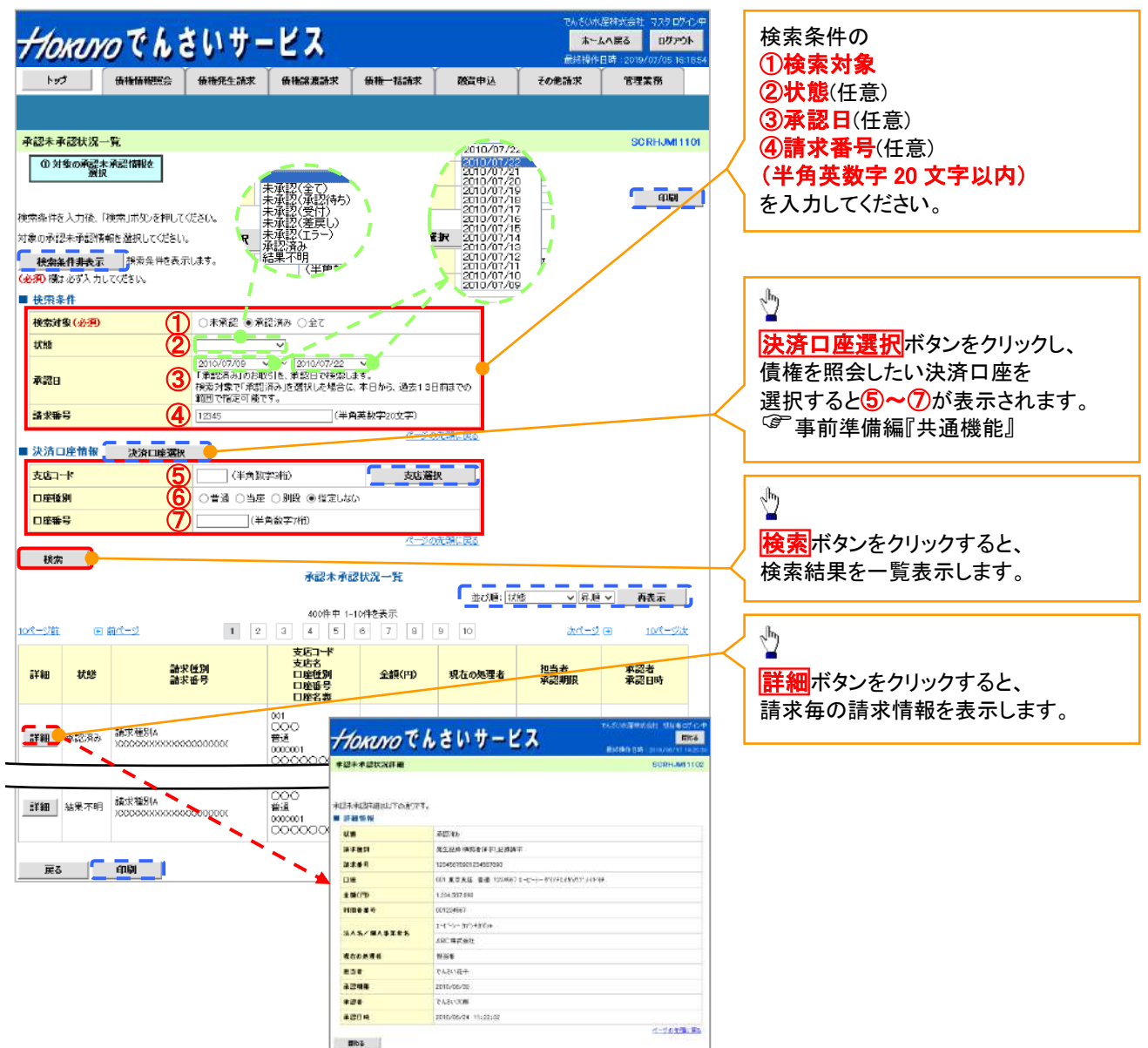

| 承認状態      | 現在の処理者 | 条件              |
|-----------|--------|-----------------|
| 未承認(承認待ち) | 承認者    | 未承認(承認待ち)状態の取引。 |
| 未承認(受付)   | 承認者    | 未承認(受付)状態の取引。   |
| 未承認(差戻し)  | 担当者    | 未承認(差戻し)状態の取引。  |
| 未承認(引戻し)  | 担当者    | 未承認(引戻し)状態の取引。  |
| 未承認(エラー)  | 承認者    | 未承認(エラー)状態の取引。  |
| 承認済み      | -      | 承認済み状態の取引。      |
| 結果不明      | _      | 結果不明状態の取引。      |

## 承認管理機能利用時における承認/差戻しの手順

❖概要

- ✓ 企業の承認対象業務(発生記録等)に対して承認機能区分(「シングル承認(承認者指定なし)」、 「シングル承認(承認者指定あり)」、「ダブル承認(順序なし)」、「ダブル承認(順序あり)」)を 指定することができます。
- ✓ 各業務ごとに承認機能区分を設定することができます。 <sup>②</sup> 応用編『企業情報変更の手順』
- ✓ 担当者の仮登録に対して、担当者から引き渡された帳票をもとに承認者が、 承認または差戻しを行います。
- ✓ 最終承認者が承認を行うことで、取引の請求が完了します。
  - (一次承認者が承認を行っただけでは、取引の請求は行いません。)
- ✓ 承認者はでんさいネットで業務チェックエラーが発生した場合、差戻しを行う必要があります。

◆事前準備

- ✓ 承認を行う際、承認パスワードが必要になります。
- ✓ 各記録請求で承認管理機能を利用する場合、予め企業情報を変更する必要があります。

トップ画面の承認待ち一覧ボタンをクリックしてください。

(例として債権発生請求(債務者請求方式)の仮登録をダブル承認(順序あり)で承認する流れをご説明します。) 1. トップ画面

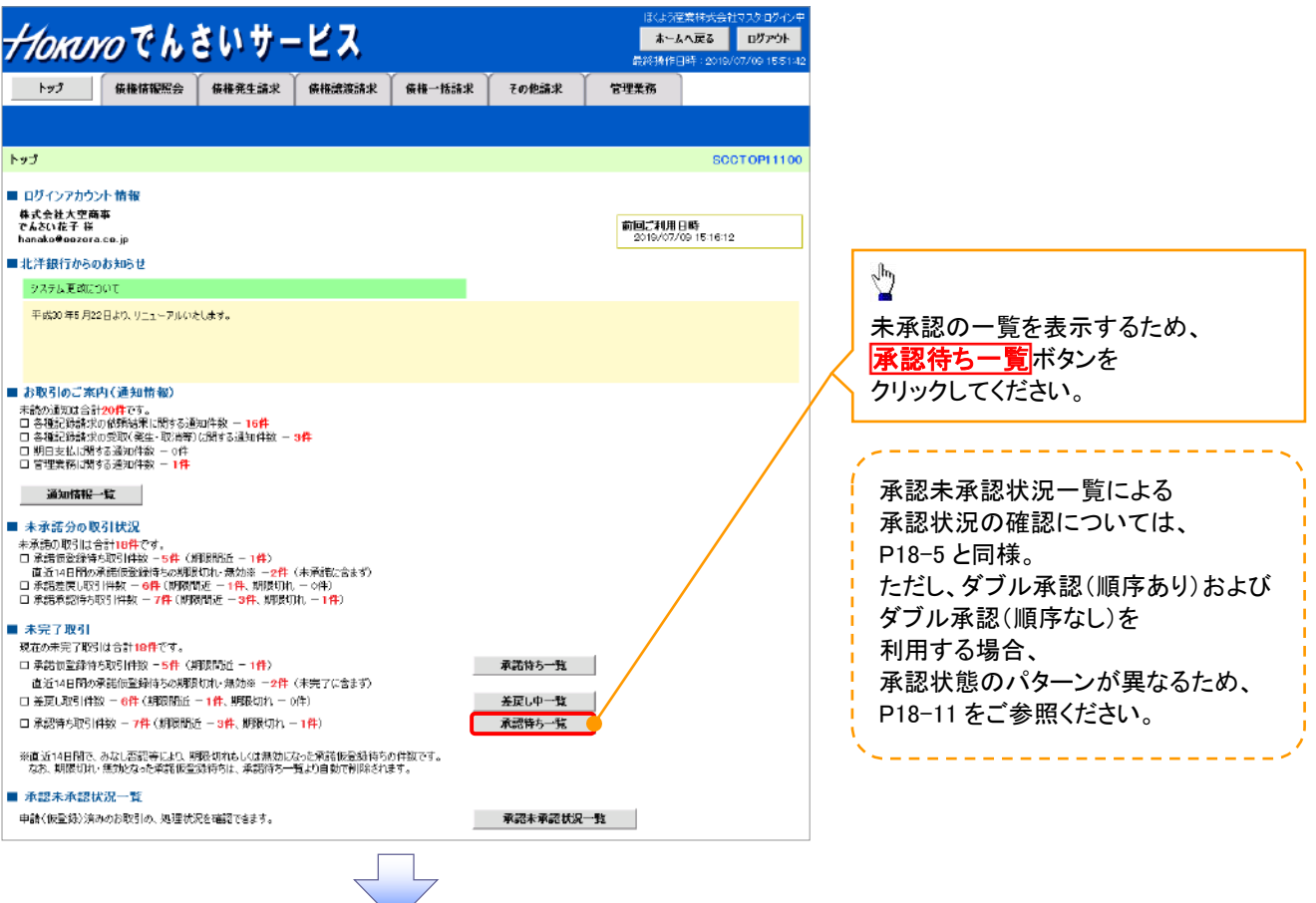

#### 2. 承認待ち一覧画面

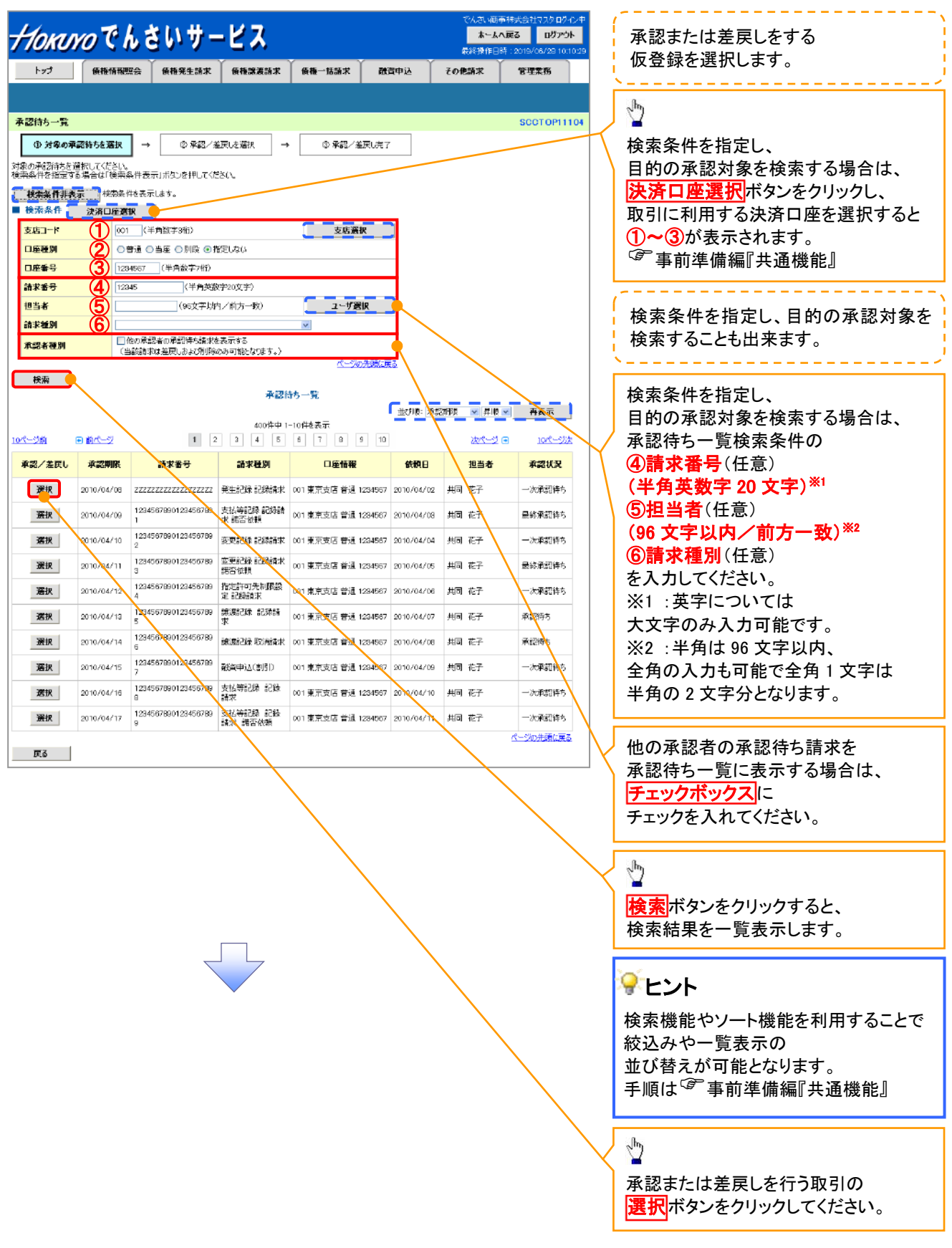

3. 発生記録(債務者)請求承認待ち画面

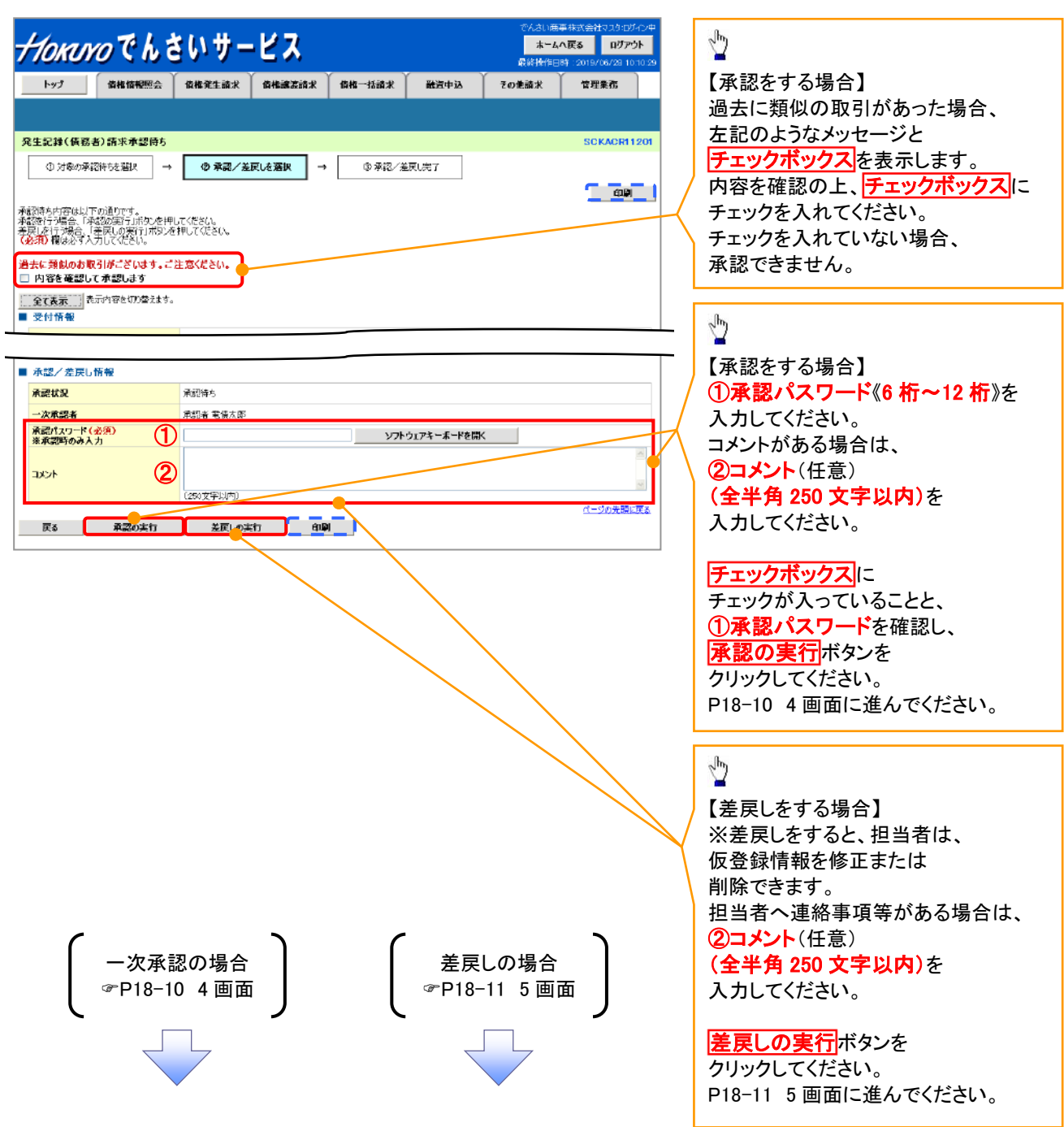

【承認をする場合】

4. 発生記録(債務者)請求承認完了画面

|                                |                             |              | (             |        | (    | Y     |             |                      |
|--------------------------------|-----------------------------|--------------|---------------|--------|------|-------|-------------|----------------------|
| トップ                            | 債権情報照会                      | 債権発生請求       | 債権譲渡請求        | 債権一括請求 | 融資申込 | その他請求 | 管理業務        |                      |
|                                |                             |              |               |        |      |       |             |                      |
| 宅生記録(債務                        | 者)請求承認完了                    |              |               |        |      |       | SCKACR11207 |                      |
| ① 対象の承                         | 即特応選択 →                     | ③ 承訊/差       | 戻しを選択 →       | () AZ  | 完了   |       |             |                      |
|                                |                             | L            |               |        |      |       | <b></b>     |                      |
| 生記録(信務者)                       | 調求の一次承認が完                   | 7L#LE,       |               |        |      |       |             | <i>շ</i> իդ          |
| かずびさによう <sup>の</sup><br>今7要素 オ | wwa.実けしてきい。<br>に示内容を切り巻きます。 |              |               |        |      |       |             | / 🞽                  |
| 受付情報                           |                             |              |               |        |      |       |             | <b>印刷</b> ボタンをクリックし、 |
| 請求番号                           |                             | 129456799012 |               |        |      |       |             | 帳票を印刷してください。         |
|                                |                             |              |               |        |      |       |             | 印刷した帳票は              |
| 承認/差戻し                         | 情報                          |              |               |        |      |       |             | 承認した情報にたります          |
| 一次承認者                          |                             | 承認者 電債太郎     |               |        |      |       |             |                      |
| 1000                           |                             | XXXX         |               |        |      |       |             | ◎ 爭刖华傭褊』共进饿能』        |
|                                | 08                          |              |               |        |      |       | ページの先期に戻る   |                      |
| 14/160                         |                             |              |               |        |      |       |             |                      |
|                                |                             |              | =             | 3      |      |       |             |                      |
|                                |                             |              |               |        |      |       |             |                      |
|                                |                             |              | $\overline{}$ | 7      |      |       |             |                      |
|                                |                             |              |               |        |      |       |             |                      |
|                                |                             |              |               |        |      |       |             |                      |
|                                |                             |              |               |        |      |       |             |                      |
|                                |                             |              |               |        |      |       |             |                      |
|                                |                             |              |               |        |      |       |             |                      |
|                                |                             |              |               |        |      |       |             |                      |

また、担当者へー次承認完了通知が送信されます。

✓最終承認者の手順についても同様です。

【差戻しをする場合】

5. 発生記録(債務者)請求差戻し完了画面

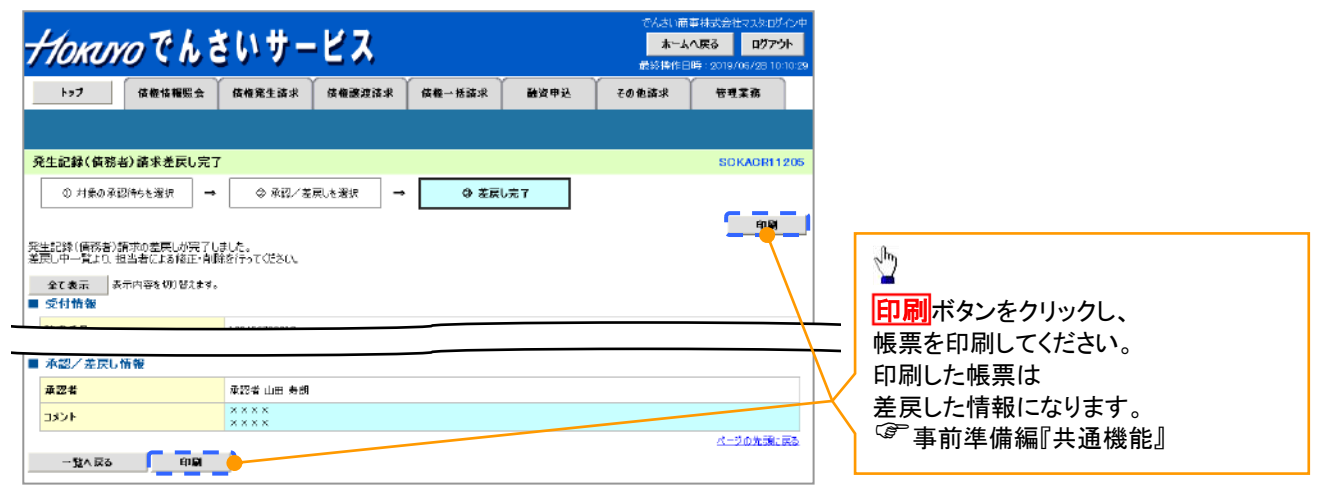

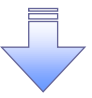

✓仮登録内容の差戻しが完了しました。

✓仮登録を行った担当者に、差戻し結果を通知します。

※ダブル承認(順序なし)の場合は、もう一方の承認者にも差戻し結果を通知します。

| 承認状態のパターン   |        |                   |  |  |  |  |  |  |  |
|-------------|--------|-------------------|--|--|--|--|--|--|--|
| 承認状態        | 現在の処理者 | 条件                |  |  |  |  |  |  |  |
| 未承認(一次承認待ち) | 一次承認者  | 未承認(一次承認待ち)状態の取引。 |  |  |  |  |  |  |  |
| 未承認(最終承認待ち) | 最終承認者  | 未承認(最終承認待ち)状態の取引。 |  |  |  |  |  |  |  |
| 未承認(受付)     | 最終承認者  | 未承認(受付)状態の取引。     |  |  |  |  |  |  |  |
| 未承認(差戻し)    | 担当者    | 未承認(差戻し)状態の取引。    |  |  |  |  |  |  |  |
| 未承認(引戻し)    | 担当者    | 未承認(引戻し)状態の取引。    |  |  |  |  |  |  |  |
| 未承認(エラー)    | 最終承認者  | 未承認(エラー)状態の取引。    |  |  |  |  |  |  |  |
| 承認済み        | -      | 承認済み状態の取引。        |  |  |  |  |  |  |  |
| 結果不明        | _      | 結果不明状態の取引。        |  |  |  |  |  |  |  |

## 一括記録/複数記録請求のまとめ承認、差戻し/削除の手順

◆概要

- ✓ 以下の取引の仮登録を、まとめて承認または差戻し/削除することが可能です。
  - ·複数発生記録(債務者請求方式)
  - ·複数発生記録(債権者請求方式)
  - ·複数譲渡記録請求
  - ・債権一括請求
  - ·債権一括予約取消請求
- ✓ 承認者が仮登録を承認することで、記録請求が完了します。

なお、でんさいネットでエラーとなった場合は、再度登録を行う必要があります。

✓ まとめて承認または差戻し/削除が可能な仮登録情報は、

30件(承認待ち一覧画面の1ページにおける表示上限件数)です。

✤事前準備

✓ 承認を行う際、承認パスワードが必要となります。

トップ画面の承認待ち一覧ボタンをクリックしてください。

1. トップ画面

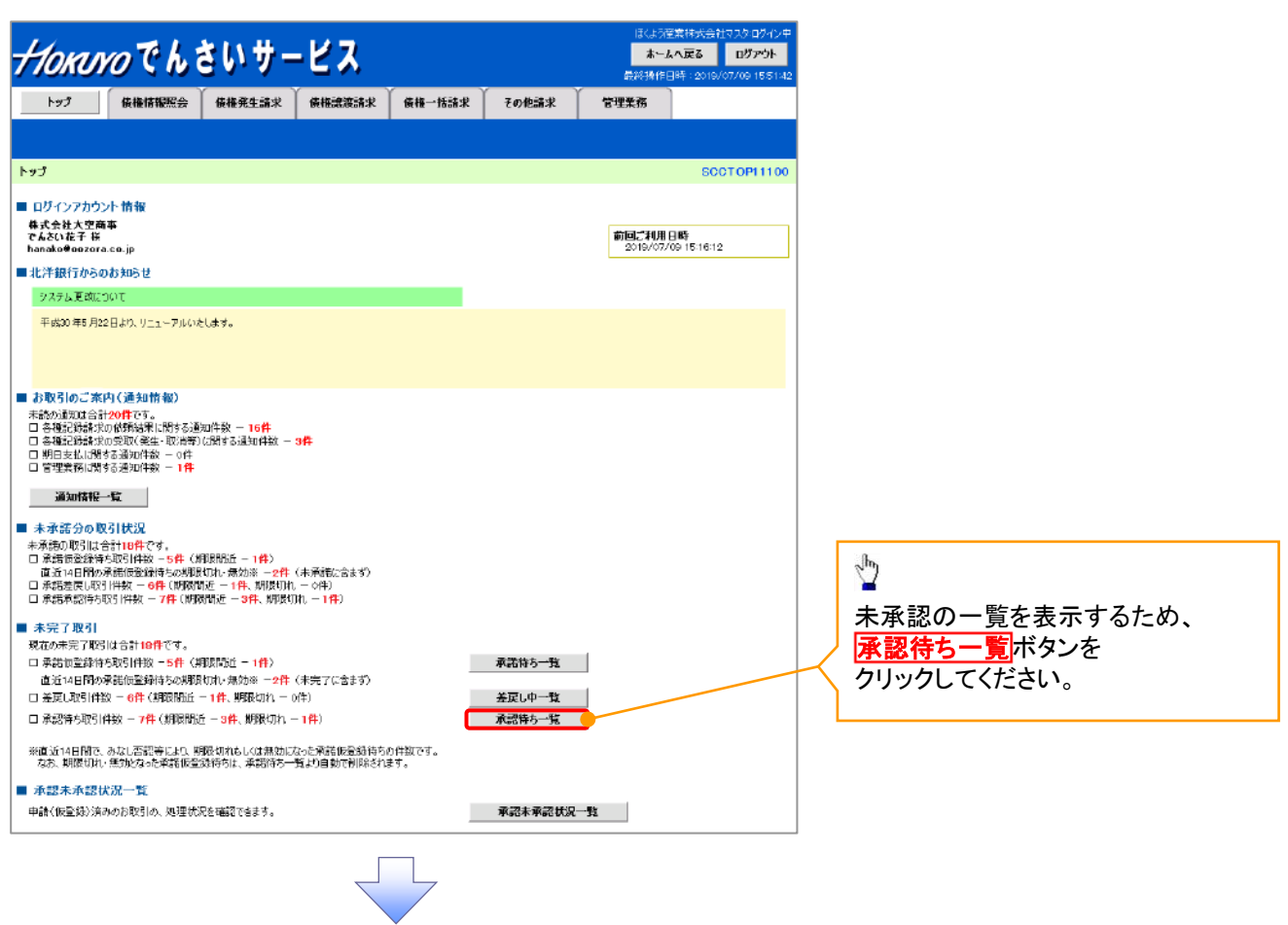

#### 2. 承認待ち一覧画面

*<del>//oĸwo</del>でんさいサービス* ホームへ戻る ログアウト 検索条件を指定し、 承認または 目的の承認対象を トップ 仮椎信報照会 仮権鬼生話家 英権讒謗師家 仮権一括請求 敵政中込 その他話求 管理業務 差戻し/削除をする 検索することも出来ます。 仮登録を選択します。 \_\_\_\_\_ \_ \_ \_ \_ \_ \_ \_ \_ 承認信ち一覧 SCOT OP11104 
 ① 対象の承認性物を変換
 →
 ① 承認/並戻し売了
 Ð 他の承認者の ーーーー 対象の承認時もを選択してください。 検索条件を指定する場合は「検索条件表示」ポタンを押してください。 承認待ち請求を 授海条件非表示 検索条件を表示します。 検索条件を指定し、 茨索圣华 決済口座選択 承認待ち一覧に 目的の承認対象を 支店コード 支店選択 表示する場合は、 検索する場合は、 2 ○普通 ○当座 ○別殿 ●指定しない 口座種別 チェックボックスに 口座番号 1234567 (半角数字7桁) 決済口座選択ボタンを 4 12345 請求番号 (半角茶砂字の文字) チェックを入れてください。 (98文字以內/前方一致) クリックし、 ユーザ選択 相当者 取引に利用する 請求種別 他の承認者の承認待ち請求を表示する (当該請求は差戻しあよび削除のみ可能に切ます。) 承認者種別 Sp. 決済口座を選択すると ①~③が表示されます。 検索 検索ボタンを 承認待ち一覧 ☞事前準備編『共通機能』 並び時:常認期限 ● 昇順 ● 再表示 クリックすると、 400件中 1-10件を表示 <u>ort-2前</u> (1) 前<u>rt-2</u> 1 2 3 4 5 6 7 8 9 10 <u>\*\*\*--2</u> = 💥3 10/1-2/# 検索結果を 検索条件を指定し、 承認/差戻し 承認期限 請求委号 請求種別 口座情報 承認状況 まとの操作 依頼日 担当者 一覧表示します。 最終承認情 目的の承認対象を 選択 2010/04/08 12345578901234 一括記録記録 001東京支店 普通12 2010/04/02 共同 花子 597890 結末 345957 2010/04/09 123456739901234 567391 【23456739901234 【数解除意题验验 24567 検索する場合は、 最終東認特 選択 ※3:まとめ操作が「可」と 承認待ち一覧検索条件の 一次承認待 2010/04/10 12345670901234 保証記録記録 001 東京支店 普通 12 2010/04/04 共同 花子 刘泰外 選択 なっている記録請求を ④請求番号(任意) 2010/04/11 12345673501234 供給記録記錄 001東京支店 普通 12 2010/04/05 共同 花子 前本語言欲鏡 34557 最終承認時 選択 対象外 まとめて承認、 (半角英数字 20 文字)\*1 一次承認待 ち 2010/04/12 12345679901234 発生記録取約 001 東京支店 普通 12 2010/04/06 共同 花子 34567 選択 刘委补 差戻し/削除することが ⑤担当者(任意) 2010/04/13 12345878801234 発生記録記録 001東京支店 普通 12 2010/04/07 共同 花子 557895 路安 熊立谷橋 34557 承認待ち 刘隶外 選択 可能です。 (96 文字以内/前方 2010/04/15 12345678901234 一括記録 記録 001 東東支店 普通 12 2010/04/08 共同 花子 567997 論求 34567 選択 承認待ち न **一致**)<sup>※2</sup> 一次承認特 ち 2010/04/16 12345673901234 指定許可先則 股解除記錄結 30597 2010/04/09 共同 花子 選択 刘金钟 ⑥請求種別(任意) 2010/04/17 123456783001234 保証記録記録 001東京支店 普通12 2010/04/10 共同 花子 567950 時末 34597 一次承認特 ち 対象外 選択 を入力してください。 →決重設持 た 2010/04/17 12345679901234 保設記録記録 001 東京支店 普通 12 2010/04/11 共同 花子 567996 請求 第否依赖 34567 対象外 選択 検索機能やソート機能を 戻る 表示内容をまとめて操作 利用することで絞込みや ※1:英字については大文 一覧表示の並び替えが 字のみ入力可能です。 可能となります。 ※2:半角は96文字以内、 手順は 全角の入力も可能で ☞事前準備編『共通機能』 全角1文字は半角の 2 文字分となります。 5 表示内容をまとめて操作 ボタンを クリックしてください。

3. 承認待ち一覧(まとめ操作)画面

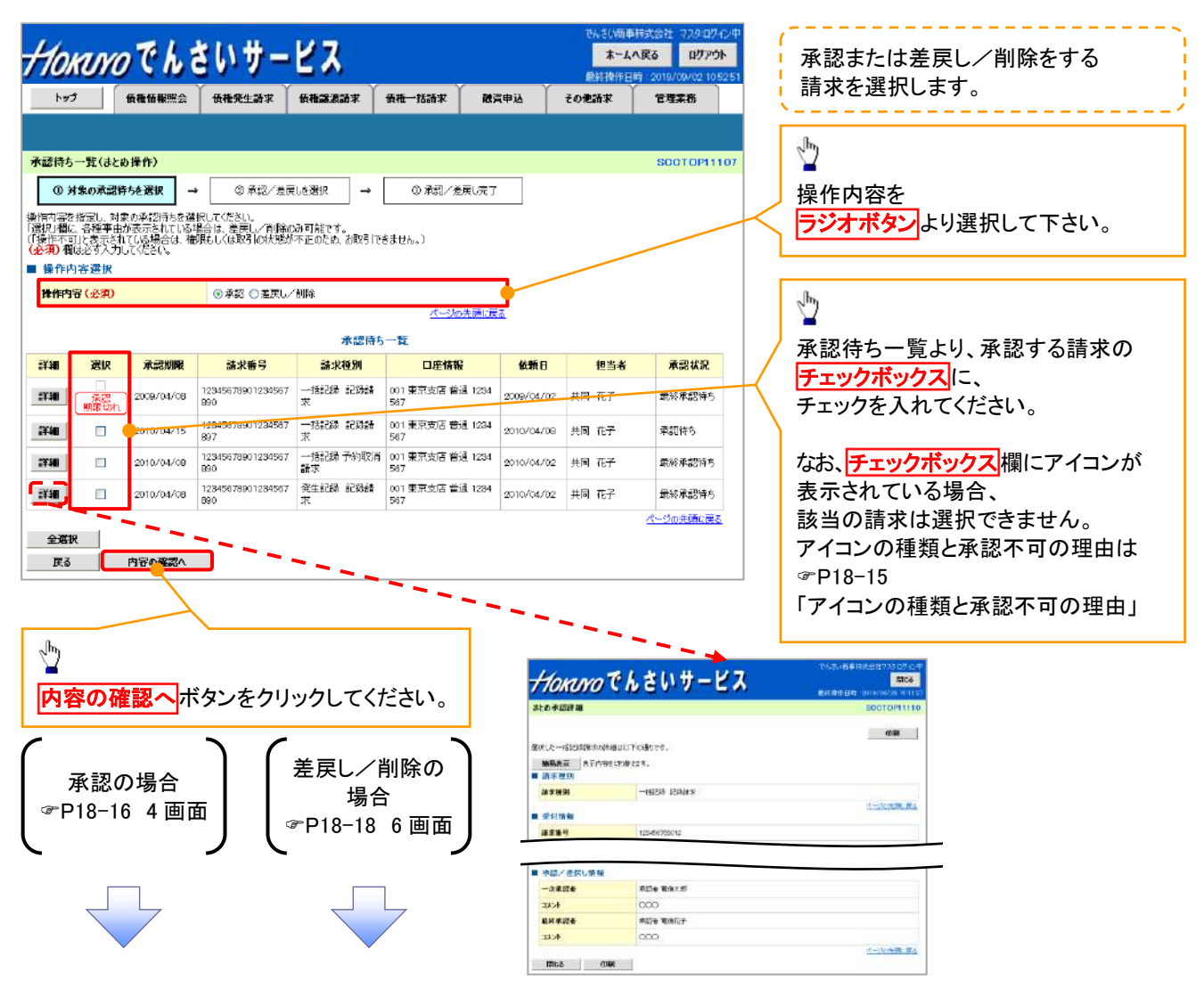

#### 💡 アイコンの種類と承認不可の理由

| 項<br>番 | アイコンの種類 | 承認不可の理由                             | 発生条件等の補足                                              |  |  |  |
|--------|---------|-------------------------------------|-------------------------------------------------------|--|--|--|
| 1      | 塌作不可    | 承認不可能な状態の請求であるため。                   | まとめ承認操作中に他の承認者によって<br>承認が行われた際に発生。                    |  |  |  |
| 2      | 床作作り    | 業務権限がないため。                          | 承認者に業務権限がない場合に発生。                                     |  |  |  |
| 3      |         | 口座権限がないため。                          | 承認者に口座権限がない場合に発生。                                     |  |  |  |
| 4      | 請求エラー   | 承認操作後、請求エラーになったため。                  | でんさいネットにてエラーになった請求について、<br>差戻しまたは、削除の操作が必要な状態。        |  |  |  |
| 5      | 承認期限切れ  | 承認期限が超過したため。                        | 承認者の作業漏れ等により、発生。                                      |  |  |  |
| 6      | 当日時限切れ  | 記録予定日が当日の記録請求分に<br>関して、受付時限を超過したため。 | 承認者の作業漏れ等により、発生。                                      |  |  |  |
| 7      | 指定承認者以外 | 承認者として指定されていない請求の<br>ため。            | 指定された承認者が不在時に、<br>一旦差し戻す場合に、発生。                       |  |  |  |
| 8      | 同一ユーザ取引 | 承認者自身が仮登録した請求のため。                   | 同ーユーザに、担当者・承認者の<br>両権限を付与して運用している場合に、発生。              |  |  |  |
| 9      |         | 承認者の承認限度額(一括)超過の<br>ため。             |                                                       |  |  |  |
| 10     | 阳帝宛扫冯   | 承認者の承認限度額(発生(合計))<br>超過のため。         | -<br>限度額を超過した仮登録情報が承認依頼された<br>現金、または、ご認みの限度額を訂工(ば額)した |  |  |  |
| 11     | 1 限度額超過 | 承認者の承認限度額(発生)超過の<br>ため。             | 場合に、発生。                                               |  |  |  |
| 12     |         | 承認者の承認限度額(譲渡)超過の<br>ため。             |                                                       |  |  |  |
|        |         | 12000                               |                                                       |  |  |  |

## 【承認をする場合】

4. まとめ承認内容確認画面

| 110            | RIYO                  | でんさいサー                     | -ビス               |                         |               | でんさい簡単<br><b>ホームへ</b><br>最終操作日明 | 株式会社マスタログイン中<br><b>、戻る ログアウト</b><br>寺: 2019/06/28 10:10:29 | 内                                        | 容を得                            | ~~~~~~~~~~~~~~~~~~~~~~~~~~~~~~~~~~~~ | 忍を実行             | テします                | 0                        |
|----------------|-----------------------|----------------------------|-------------------|-------------------------|---------------|---------------------------------|------------------------------------------------------------|------------------------------------------|--------------------------------|--------------------------------------|------------------|---------------------|--------------------------|
| <u>۲</u> ۳     | 3                     | 责權情報照会 債權発生請求              | 後權證簽請求            | 废榷一话請求   黄              | \$ <b>夏申込</b> | その他語求                           | 管理業務                                                       | շիր                                      |                                |                                      |                  |                     |                          |
|                |                       |                            |                   |                         |               |                                 |                                                            | 2                                        |                                |                                      |                  |                     |                          |
| まとめず           | 習内容確認                 |                            |                   |                         |               |                                 | SCCTOP11108                                                | 【承                                       | 認を                             | する場合】                                |                  |                     |                          |
| Φ              | 対象の承認待り               | - 送 道沢 → ② 承認内             | <b>寄を確認</b> →     | ③ 承認完了                  |               |                                 |                                                            | / ①i                                     | <b>承認</b> /                    | パスワード(                               | (6 桁~            | 12 桁》               | を                        |
| 以下の内容<br>内容をご確 | Fでまとめ承望器<br>第21後、「承認の | を行います。<br>D実行コボタンを押してください。 |                   |                         |               |                                 |                                                            | _ 入;                                     | カして                            | てください。                               |                  |                     |                          |
| (必須) 相         | ほどず入力し                | てください。                     |                   |                         | _             |                                 |                                                            | < ∟ צ                                    | シト                             | がある場合                                | は、               |                     |                          |
| 電子記録           | 年月日が「<br>を確認して承       | 当日」の場合、15:00までにお取引<br>認します | を完了する必要があり        | ますのでご注意ください             |               |                                 |                                                            | 2                                        | コメン                            | ▶(任意)                                |                  |                     |                          |
| ■ 操作P          | 内容選択                  |                            |                   |                         |               |                                 |                                                            | (全                                       | :半角                            | 250 文字                               | 以内)              |                     |                          |
| 操作内            | (容<br>197             | 承認                         |                   |                         |               |                                 |                                                            | をノ                                       | しわし                            | してください                               | 0                |                     |                          |
| ANAGETT        | -gx                   | J                          |                   | ページの先現に                 |               |                                 |                                                            |                                          |                                |                                      |                  |                     |                          |
|                |                       |                            | 承認対象              | 一覧                      |               |                                 |                                                            | <b>チ</b>                                 | ェック                            | ボックスに                                |                  |                     |                          |
| 詳細             | 承認期限                  | 請求番号                       | 請求種別              | 口座情報                    | 依顿日           | 担当者                             | 承認状況                                                       | チュ                                       | ニック                            | が入ってい                                | ることと             | <u> </u>            |                          |
| :::#           | 2010/04/15            | 12345676901234567697       | 一括記録 :23%請<br>求   | 001 東京支店 普通 1234<br>567 | 4 2010/04/08  | 共同 花子                           | 承認待ち                                                       | <u>(</u> );                              | 承認/                            | パスワード                                | を確認              | L.                  |                          |
| 詳細             | 2010/04/08            | 12845678901284567890       | ~.<br>一括記錄 予約取消   | 001 東京支店 普通 (23)        | 4 2010/04/02  | 共同 花子                           | 最終承認待ち                                                     | 承                                        | 忍の                             | <mark>実行</mark> ボタン                  | を                |                     |                          |
| 3X 80          | 2010/04/08            | 12245679901224567990       | 99.75<br>発生記録 記録語 | 007<br>001 東京支告 普通 123  | 2010/04/02    | 共同 花子                           | 最終意题時方                                                     | クリ                                       | ーック                            | してください                               | 0                |                     |                          |
|                |                       |                            | 涨                 | 567                     | CE            | 100                             | 代一部の先頭に戻る                                                  |                                          |                                |                                      |                  |                     | Marian Change            |
| ■ 承認(          | 青報                    |                            |                   |                         |               |                                 |                                                            | <b>+</b> 10m                             | NO                             | んさいサー                                | ピス               | alatera             | Mos                      |
| 東記者            | スワード(必多               |                            | naaaa             | <b>V7</b> kウェアネ         | ーモードを聞く       |                                 |                                                            | 82.6 水经济                                 |                                |                                      |                  |                     | SECTOPIIII               |
| 淡東設            | 時のみ人力                 |                            | /                 |                         |               |                                 |                                                            | 業地 大一桥船                                  | 調査者の評価                         | uliToWn24.                           |                  |                     | क्रम                     |
| コメント           |                       | 2                          |                   |                         |               |                                 |                                                            | 1058.8 m                                 | <b>≜</b> &≣ <del>ninge</del> o | P9#283,                              |                  |                     |                          |
|                |                       | (250文句公内)                  |                   |                         |               |                                 | ページの先頭に戻る                                                  | 10 17 10 ST                              |                                | -16834 6340vF                        |                  |                     |                          |
| 戻る             |                       | 承認の実行                      |                   |                         |               |                                 |                                                            | <ul> <li>21110</li> <li>32255</li> </ul> |                                | 1/5496-2000 12                       |                  |                     |                          |
|                |                       |                            |                   |                         |               |                                 |                                                            | ф2063-39                                 |                                | बतादेश (तथा)                         |                  |                     | 1. No. 1. 10. 10.        |
|                |                       |                            |                   |                         |               |                                 |                                                            | 法法口座<br>加限者所帮                            | 有领(請求者                         | 情報)                                  |                  |                     |                          |
|                |                       |                            |                   |                         |               |                                 |                                                            | 法人名ノ福                                    |                                | x-t-5- 875489354                     |                  |                     |                          |
|                | 7                     |                            |                   |                         |               |                                 |                                                            |                                          |                                | ABC#94291                            |                  |                     |                          |
|                |                       |                            |                   |                         |               |                                 |                                                            | 0.0                                      |                                | 第一変素が<br>1999 でんぷい説け con 東京          | 2回 営道 1254547 1- | e'-u- XH71.(¥Y77' 4 | 14-14 T                  |
|                |                       |                            |                   |                         |               |                                 |                                                            |                                          |                                |                                      |                  |                     | 出土的公共第11期。               |
|                |                       |                            |                   |                         |               |                                 |                                                            | 37466                                    |                                | ugilatet                             |                  | 1                   | #бэл-F                   |
|                |                       |                            |                   |                         |               |                                 |                                                            | UTHE<br>UTHE                             | Ay900                          | 記錄後列<br>先生記時時末(後形後期求方式)              | 2010/11/24       | 請求件数(件)<br>1,203    | 全部(円)<br>122,456,732,012 |
|                |                       |                            |                   |                         |               |                                 |                                                            | 87788<br>87738                           | 2                              | RELIGINGER (REGERER)                 | 2010/11/26       | 120                 | 1.) 23.456.760.012       |
|                |                       |                            |                   |                         |               |                                 |                                                            | 2738                                     | 4                              | #HURSDBK                             | 2010/11/24       | 120                 | 128496,799.012           |
|                |                       |                            |                   |                         |               |                                 |                                                            | 2738                                     | 6                              | 用生記胡祥市(個務省請求方式)<br>合計                | 2010/11/26       | 120                 | 123,456,793,012          |
|                |                       |                            |                   |                         |               |                                 |                                                            | 1                                        |                                |                                      |                  |                     | 1-20天师公院3                |
|                |                       |                            |                   |                         |               |                                 |                                                            | ■ 承認希情                                   | id.                            | REFERENCE                            |                  |                     |                          |
|                |                       |                            |                   |                         |               |                                 |                                                            | 能转承認者                                    |                                | 未認者 電体行子                             |                  |                     | 4-20X81.8.               |
|                |                       |                            |                   |                         |               |                                 |                                                            | ■ 中語指指<br>担当者                            |                                | 把当者山田 考明                             |                  |                     |                          |
|                |                       |                            |                   |                         |               |                                 |                                                            | 4000                                     |                                | ****                                 |                  |                     | 1-11-400 12              |
|                |                       |                            |                   |                         |               |                                 |                                                            | -2007E                                   | RU MIN                         | 未読者 電機大師                             |                  |                     |                          |
|                |                       |                            |                   |                         |               |                                 |                                                            | -totoph                                  |                                | 000                                  |                  |                     |                          |
|                |                       |                            |                   |                         |               |                                 |                                                            | 最終承認地                                    |                                | 単語者 聖徳世子<br>0000                     |                  |                     |                          |
|                |                       |                            |                   |                         |               |                                 |                                                            | 1100 March 1                             | i mar                          | (sotia)                              |                  |                     | d-305363                 |
|                |                       |                            |                   |                         |               |                                 |                                                            | Mos                                      | (n)M                           |                                      |                  |                     |                          |

#### 5. まとめ承認完了画面

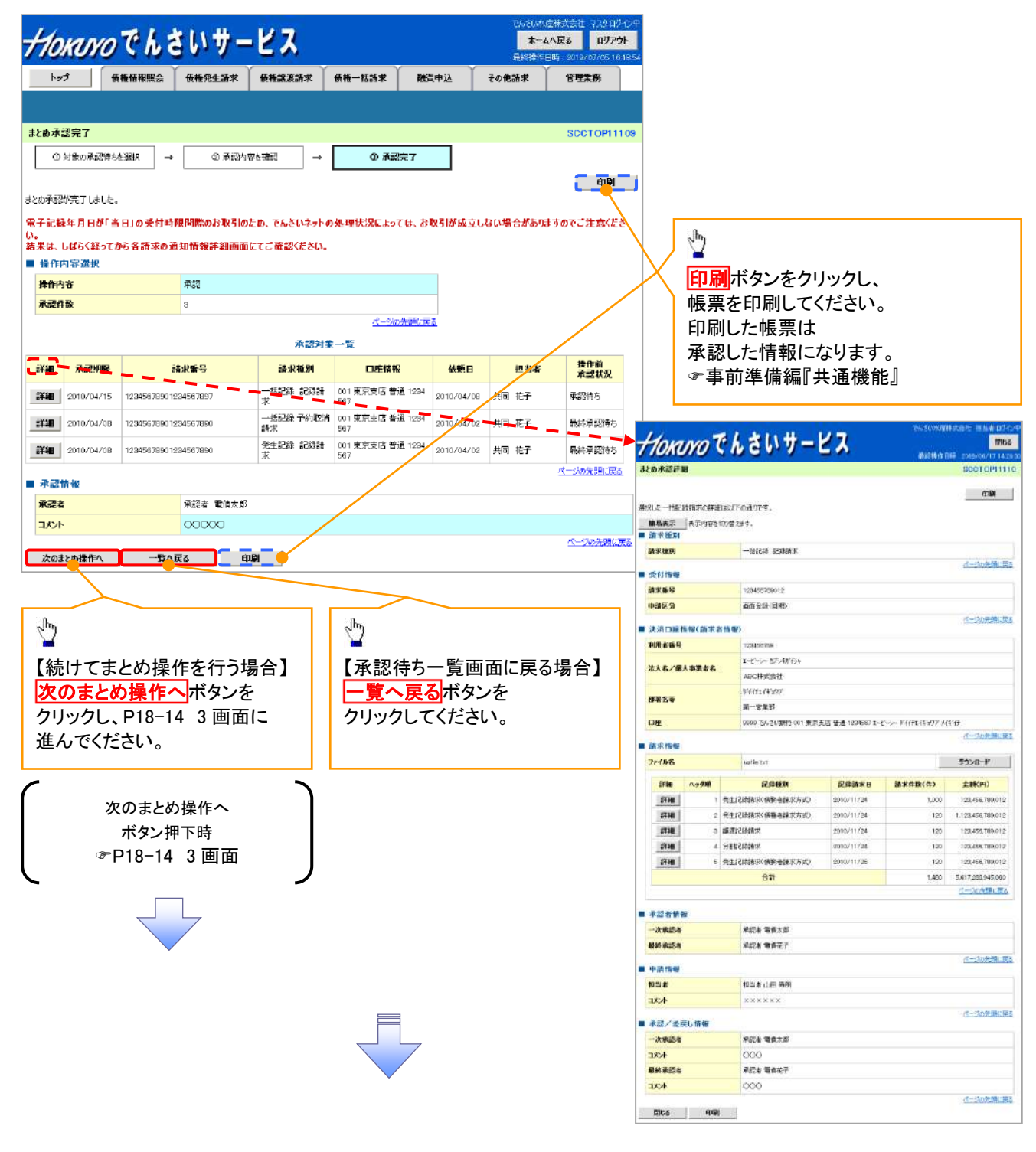

✓承認対象業務の請求が完了しました。
 ✓仮登録を行った担当者と承認を行った承認者に、登録結果を通知します。併せてご確認ください。

## 【差戻し/削除をする場合】

6. まとめ差戻し/削除内容確認画面

| Horan                               | のでんき                          | いサー                       | ビス                      | Υ           | Y       | でんてい時中<br>オーム<br>使時時代日 |             | 内                | 容を確<br>코L ノ         | 記し、<br>御除を実              | 行」主               | ਰ                                        |                  |
|-------------------------------------|-------------------------------|---------------------------|-------------------------|-------------|---------|------------------------|-------------|------------------|---------------------|--------------------------|-------------------|------------------------------------------|------------------|
| 764                                 | 使稚情報照会                        | 債種発生論求                    | 後種認識論求 使種一              | "茄油末        | 融資甲込    | その他論求                  | 管理業務        |                  | χ <b>υ</b> /        |                          | 1105              | 7 0                                      |                  |
|                                     |                               |                           |                         |             |         |                        |             |                  |                     |                          |                   |                                          |                  |
| にめ差戻し/剤                             | 除内容確認                         |                           |                         |             |         |                        | SCCTOP11108 |                  |                     |                          |                   |                                          |                  |
| ① 対象の承認                             | 8時枝選択 →                       | ② 差戻し/削除                  | を確認 → (                 | 3 差戻し/削除5   | 77      |                        |             |                  |                     |                          |                   |                                          |                  |
| 下の内容できとめき<br> 客をご確認後、「き<br>  操作の容濃機 | 差戻し/削除を行います<br>豊戻し/削除の実行」ポ    | 身ンを押してください。               |                         |             |         |                        |             |                  |                     |                          |                   |                                          |                  |
| 操作内容                                | •                             | 差戻し/削除                    |                         |             |         |                        |             |                  |                     |                          |                   |                                          |                  |
| 差戻し件数                               |                               | 2                         |                         |             |         |                        |             |                  |                     |                          |                   |                                          |                  |
| 削除件数                                |                               | 2                         |                         |             |         |                        |             |                  |                     |                          |                   |                                          |                  |
|                                     |                               |                           |                         | ページの先眼      | に戻る     |                        |             |                  |                     |                          |                   |                                          |                  |
|                                     |                               |                           | 承認対象一覧                  |             |         |                        |             |                  |                     |                          |                   |                                          |                  |
| 詳細 承認問                              | 用限 請求番号                       | 請求種別                      | 口座情報                    | 依德日         | 担当者     | 承認状況                   | 差戻し/削除      |                  |                     |                          |                   |                                          |                  |
| <b>≣¥≋≣</b> 2010/04                 | 123456799012                  | na6453 6858H− =<br>1      | 001 東京支店 普通 1284<br>567 | 2010/04/02  | 共同 花子   | 最終承認待ち                 | HIRe        |                  |                     |                          |                   |                                          |                  |
| 詳細 2010/04                          | 1/15 123456789012             | - 138233 128936<br>求      | 001東東支店 普通 1224<br>567  | 2010/04/02  | 井同 花子   | 承認待ち                   | 制作金         | 1000             |                     |                          |                   | -Marchine                                | HANK STAT        |
| 詳細 2010/04                          | 1/0B 1234567990123<br>4567890 | > 一括記錄 予約取得<br>請求         | 001 東京支店 普通 1234<br>567 | 2010/04/02  | 共同 花子   | 最終承認待ち                 | 差戻し         | + Hora           | NOC                 | んさいサー                    | 22                | 000000                                   | Inc.             |
| 詳細 2010/04                          | 1/08 1284567890120<br>4567890 | 8 発生記録 記録論<br>求           | 001 東京支店 普通 1284<br>557 | 2010/04/02  | 共同 花子   | 最終意證時为                 | 差戻し         | #2.6.承题許i        | 8                   |                          |                   |                                          | SOCTOPIN         |
| 差戻して削除                              | 情報                            |                           |                         |             |         |                        | パージの先頭に戻る   | 2017 CT 1112     |                     | - Container              |                   |                                          | 49               |
| 承認者                                 |                               | 承認者未来未来未来                 | 5.8.8.                  |             |         |                        |             | 通行上式一种新日<br>新聞表示 | 総構中に評雑した<br>表示の研修のが | /F000/174.<br>8284.      |                   |                                          |                  |
|                                     |                               |                           |                         |             |         |                        | *           | ■ 請求授別<br>■ 第269 | a - 0.10200         |                          |                   |                                          |                  |
| コメント                                | 1                             |                           |                         |             |         |                        |             |                  |                     | TOLDY ALMONY             |                   |                                          | 3~00580.3        |
|                                     |                               | (250文字以内)                 |                         |             |         |                        | *           | 115466           |                     | 120090388012             |                   |                                          |                  |
|                                     | 4 mil (2010 - 2               |                           |                         |             |         |                        | ページの先頭に戻る   | 中國医治             |                     | 西南南市(旧林)                 |                   |                                          | 1-1/1903         |
| 戻る                                  | 差戻し/創除の決                      |                           |                         |             |         |                        |             | · 3.0021         | 1996(四学士作           | <b>40)</b>               |                   |                                          |                  |
|                                     |                               |                           |                         |             |         |                        |             | PUTCH AND IN     |                     | 1-1-1-17985169           |                   |                                          |                  |
|                                     |                               |                           |                         |             |         |                        |             | ant/in           | A DEED              | 480种水量社                  |                   |                                          |                  |
|                                     |                               | din)                      |                         |             |         |                        |             | <b>BB</b> 24     |                     | 0111-213-3777<br>第一室業部   |                   |                                          |                  |
|                                     |                               | <b>•</b> <del>•</del> • • |                         |             |         |                        |             |                  |                     | 0000 766 COMPT OOT 18785 | ERI ## 1254567 I- | (-) <b>T</b> {{{1}}_{1}} <b>1</b> ,177 M | <b>4</b> %F      |
|                                     |                               | 【差戻                       | し/削除をす                  | 「る場合        | i l     |                        |             | <b>.</b>         |                     |                          |                   |                                          | d weather        |
|                                     |                               | コメン                       | トがある場合                  | は、          |         |                        |             | 37-68-5          |                     | setlic.txt               |                   | 1                                        | デウンロード           |
|                                     |                               |                           | い(任音)(                  | <b>仝坐</b> 角 | 250 文雪  | とい(の) ?                | 5           | 1748             | Ay98                | 記錄機時                     | ERMARG            | 副家件数(用)                                  | 全線(円)            |
|                                     | $\checkmark$                  |                           |                         | <b>エ十7</b>  | 200 ~ 3 |                        | <u>-</u>    | 5730             | 1 83                | LE2時時末(条約省時に7590)        | 2010/11/24        | 1,000                                    | 123,496,790,012  |
|                                     |                               |                           | いいい                     |             |         |                        |             | STAN             | 0.00                | RICENON #                | 2010/15/24        | 820                                      | 123.456.759.012  |
|                                     |                               | 差戻し                       | -/削除の実                  | 行ボタ         | ンをクリ    | ックして                   | ください。       | \$730            | 4 81                | ENGLANNA FE              | 2010/11/24        | 120                                      | 123,456,755,012  |
|                                     |                               |                           |                         |             | - · ·   |                        |             | 1774             | 6 <b>R</b> S        | CREEKER (MRANES)         | 2010/11/26        | 120                                      | 123.456,750.012  |
|                                     |                               |                           |                         |             |         |                        |             |                  |                     | 89                       |                   | 1,60                                     | 5.617.00.945.090 |
|                                     |                               |                           |                         |             |         |                        |             | ■ #i2±m          | a                   |                          |                   |                                          |                  |
|                                     |                               |                           |                         |             |         |                        |             | 一次限認者            |                     | RISH RALE                |                   |                                          |                  |
|                                     |                               |                           |                         |             |         |                        |             | 最終承認者            |                     | 承認者 電過花子                 |                   |                                          |                  |
|                                     |                               |                           |                         |             |         |                        |             | ■ 中語指示           |                     |                          |                   |                                          |                  |
|                                     |                               |                           |                         |             |         |                        |             | 1025-26          |                     | NAXXXXX<br>XXXXXXX       |                   |                                          |                  |
|                                     |                               |                           |                         |             |         |                        |             |                  | 7.15W               |                          |                   |                                          | d-death:3        |
|                                     |                               |                           |                         |             |         |                        |             | 一次承認者            |                     | 梁初春 電信大部                 |                   |                                          |                  |
|                                     |                               |                           |                         |             |         |                        |             | HCKE             |                     | 000                      |                   |                                          |                  |
|                                     |                               |                           |                         |             |         |                        |             | 1000 AT 100 AT   |                     | #426 %#67                |                   |                                          |                  |

d-stoom Re

Mica qua

7. まとめ差戻し/削除完了画面

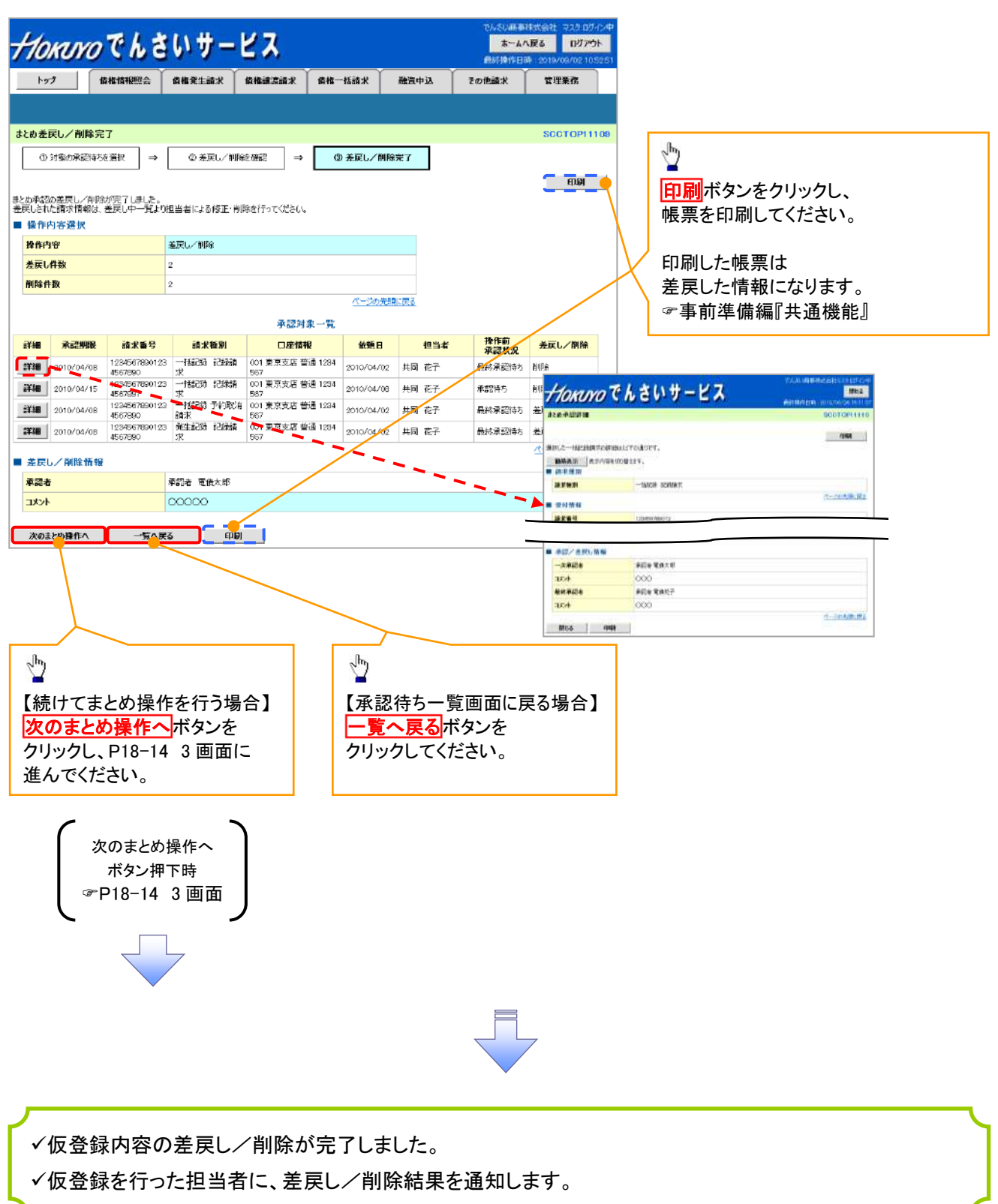

# 差戻し後の仮登録の修正/削除の手順

❖概要

- ✓ 承認者が差戻しを行った場合、
  - または担当者自身が引戻しを行った場合の担当者の手順を示します。
- ✓担当者は承認者から引き渡された帳票をもとに内容を修正して再度仮登録、 または削除を行います。
- ✓ 当該操作が必要なのは、担当者の仮登録に対して、承認者が差戻しをした場合です。
- ✓ 仮登録の修正/削除は、最初の仮登録を行った担当者と異なる場合でも可能です。
- ログイン後、トップ画面の差戻し中一覧ボタンをクリックしてください。

(例として債権発生請求(債務者請求方式)の仮登録の修正と削除の流れを以下に示します。)

1. トップ画面

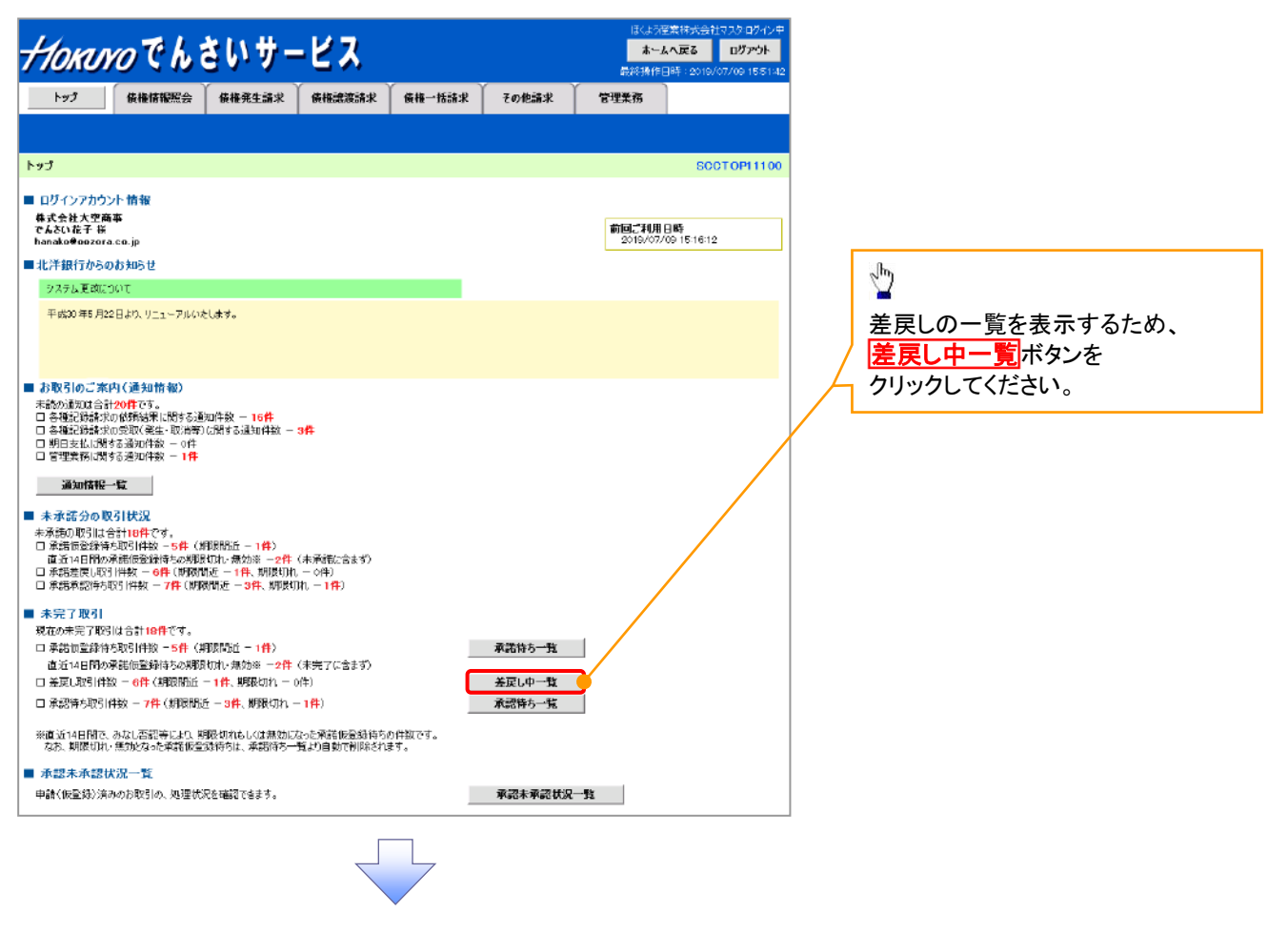

#### 2. 差戻し中一覧画面

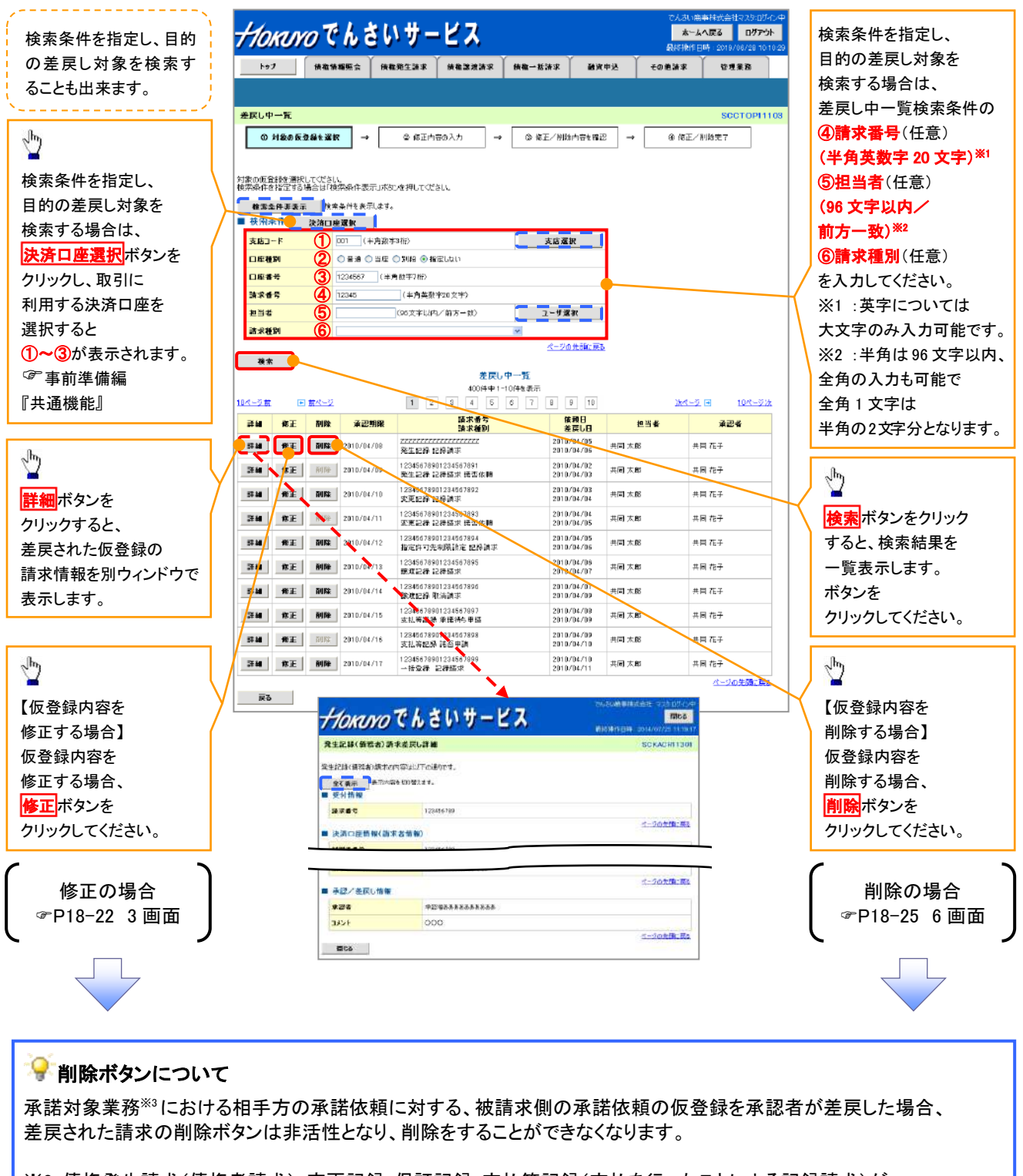

※3:債権発生請求(債権者請求)・変更記録・保証記録・支払等記録(支払を行ったことによる記録請求)が、 承諾対象業務に該当します。 3. 発生記録(債務者)請求仮登録修正画面

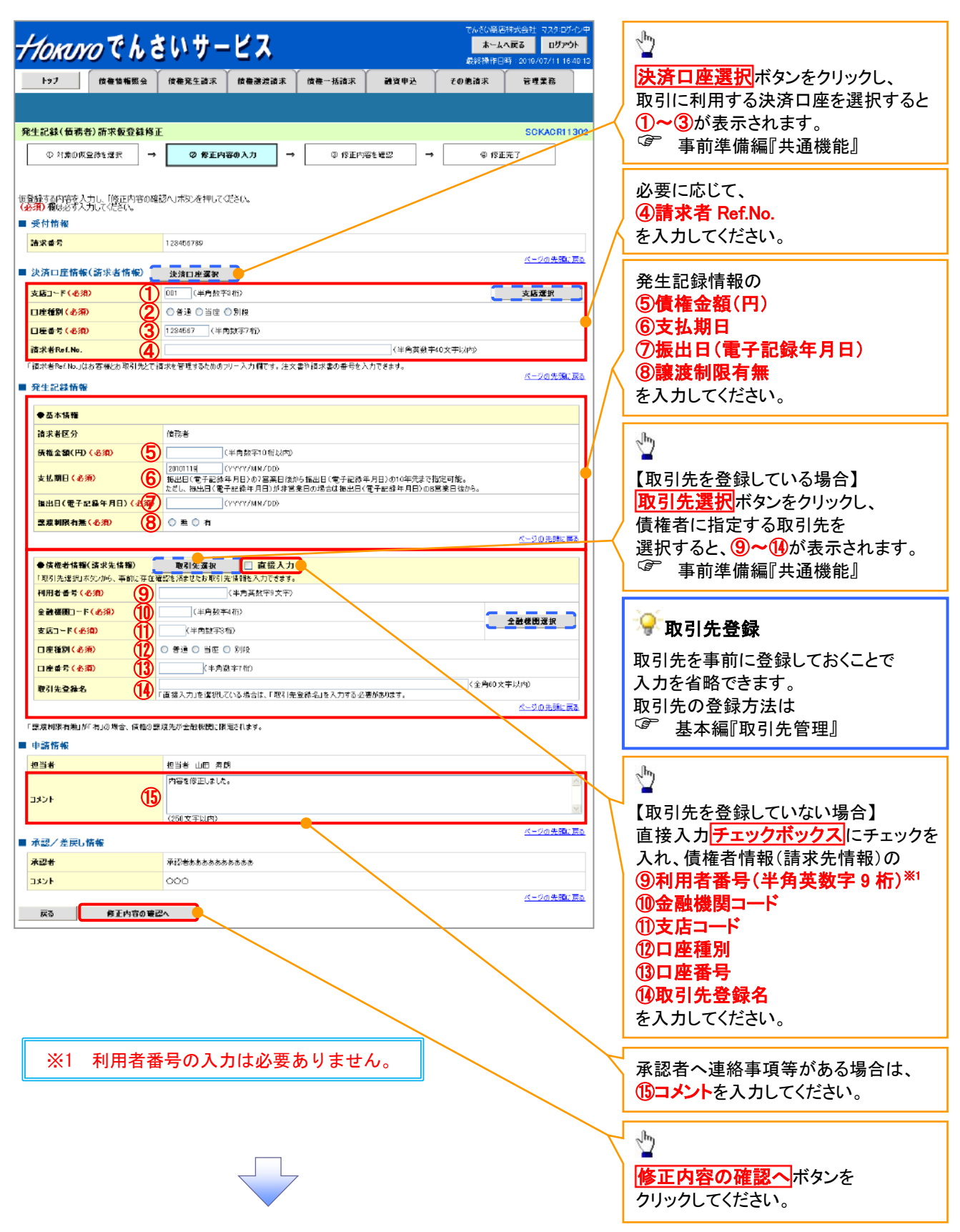

## ●入力項目一覧表

## →決済口座情報(請求者情報)

| No | 項目名         | 属性(桁数)    | 必須<br>任意 | 内容·入力例                                                                                         |
|----|-------------|-----------|----------|------------------------------------------------------------------------------------------------|
| 1  | 支店コード       | 半角数字(3)   | 必須       | 入力例=「012」                                                                                      |
| 2  | 口座種別        | —         | 必須       | ラジオボタンにて選択する。                                                                                  |
| 3  | 口座番号        | 半角数字(7)   | 必須       | 入力例=「0123456」                                                                                  |
| 4  | 請求者 Ref.No. | 半角英数字(40) | 任意       | お客様とお取引先とで請求を管理するためのフリー入<br>力欄。注文書番号や請求書番号の入力が可能。<br>英字については大文字のみ入力可能。<br>記号については .()- のみ入力可能。 |

#### **◆ 発生記録情報**

| No                       | 項目名              | 属性(桁数)       | 必須<br>任意 | 内容・入力例                                                                                              |
|--------------------------|------------------|--------------|----------|----------------------------------------------------------------------------------------------------|
| 5                        | 債権金額(円)          | 半角数字(10)     | 必須       | 1 円以上、99 億 9999 万 9999 円以下で指定が可能。<br>入力例=「1234567890」                                               |
| 6                        | 支払期日             | (YYYY/MM/DD) | 必須       | 振出日(電子記録年月日)を含む3銀行営業日目の翌<br>日から10年後の応答日まで指定が可能。支払期日が<br>非銀行営業日の場合は翌営業日が支払期日となる。<br>入力例=「2012/05/06」 |
| $\overline{\mathcal{O}}$ | 振出日(電子<br>記録年月日) | (YYYY/MM/DD) | 必須       | 当日から1ヶ月後の応答日まで指定が可能。<br>入力例=「2011/05/06」                                                            |
| 8                        | 譲渡制限有無           | _            | 必須       | ラジオボタンにて選択する。<br>「譲渡制限有無」が「有」の場合、債権の譲渡先を金融<br>機関に限定する。                                              |

## ◆債権者情報(請求先情報)

| No   | 項目名         | 属性(桁数)   | 必須<br>任意 | 内容·入力例                                       |
|------|-------------|----------|----------|----------------------------------------------|
| 9    | 利用者番号       | 半角英数字(9) | -        | 入力する必要はありません。                                |
| 10   | 金融機関<br>コード | 半角数字(4)  | 必須       | 入力例=「9876」                                   |
| 1    | 支店コード       | 半角数字(3)  | 必須       | 入力例=「987」                                    |
| (12) | 口座種別        | —        | 必須       | ラジオボタンにて選択する。                                |
| (13) | 口座番号        | 半角数字(7)  | 必須       | 入力例=「9876543」                                |
| 14   | 取引先登録名      | 全角文字(60) | 必須       | 入力例=「株式会社 電子記録債権」<br>「直接入力」にチェックを入れた場合は必須入力。 |

## ✦申請情報

| No | 項目名  | 属性(桁数)     | 必須<br>任意 | 内容・入力例                                            |
|----|------|------------|----------|---------------------------------------------------|
| 15 | コメント | 全半角文字(250) | 任意       | 承認者への連絡事項等を入力するためのフリー入力<br>欄。<br>入力例=「承認をお願いします。」 |

7

4. 発生記録(債務者)請求仮登録修正確認画面

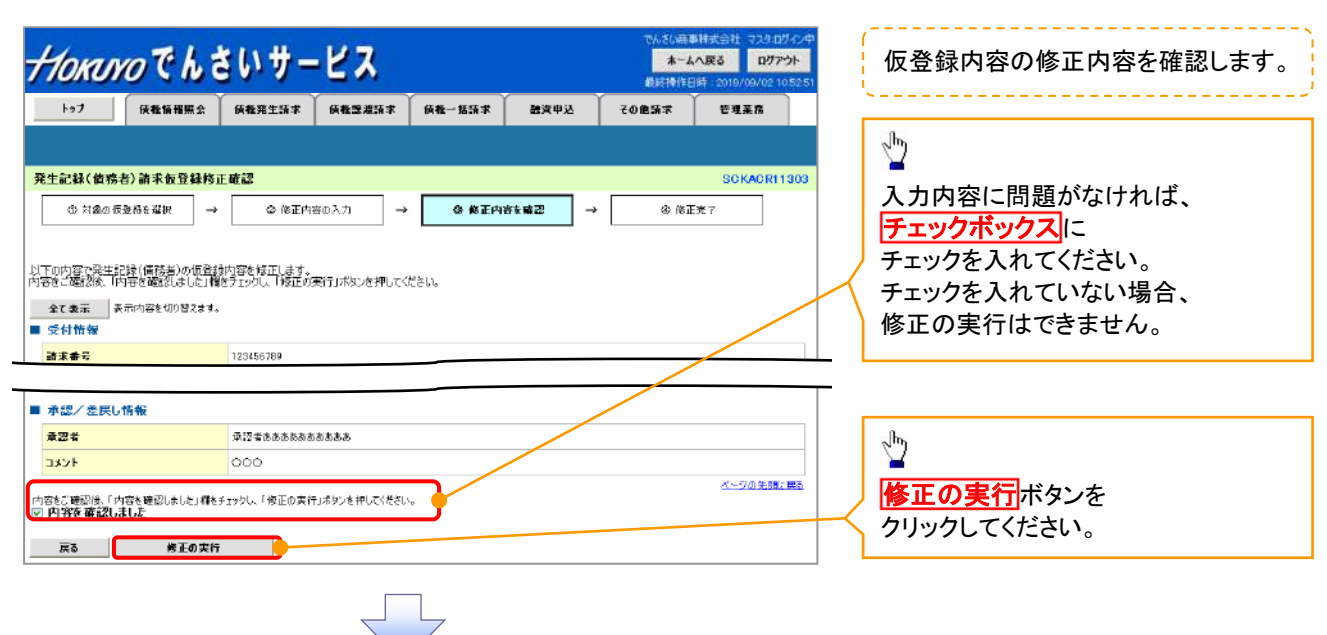

#### 5. 発生記録(債務者)請求仮登録修正完了画面

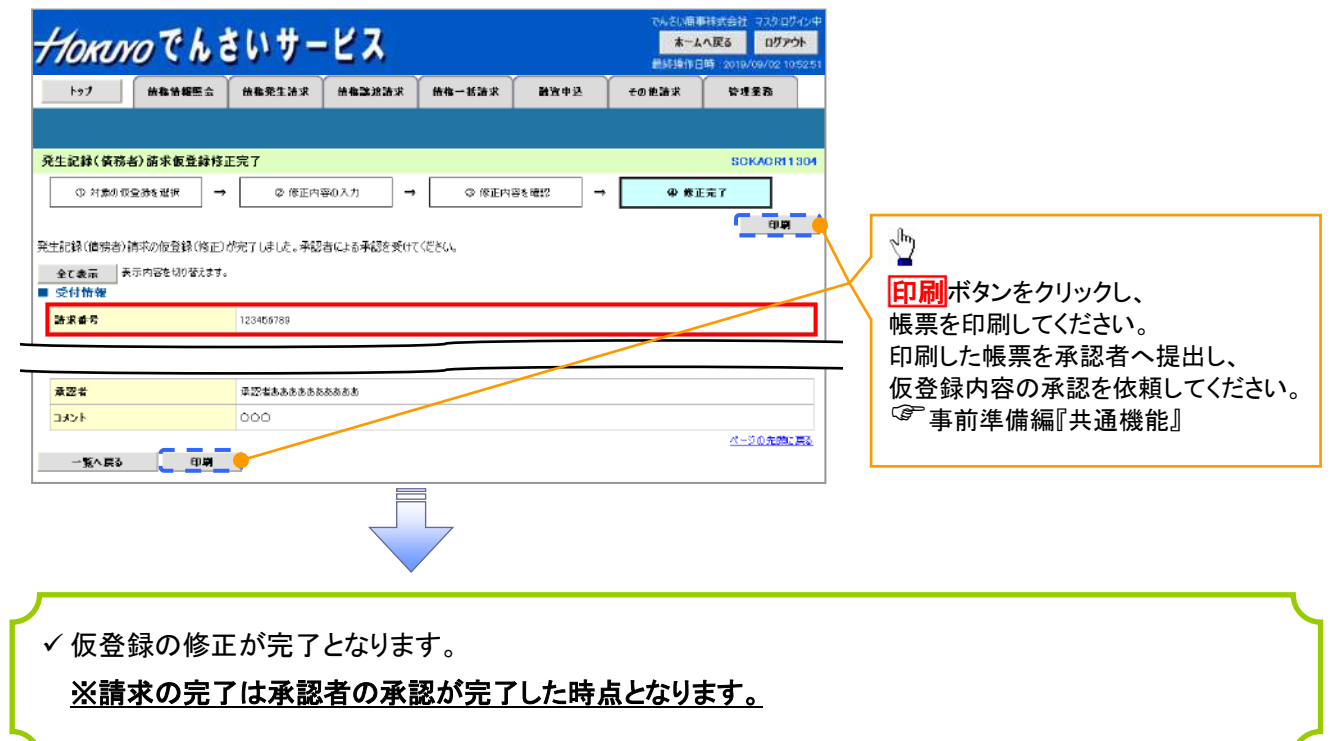

## 【仮登録内容を削除する場合】

6. 発生記録(債務者)請求仮登録削除確認画面

| 記録(質務書)商求 数量録和<br>◇ 対象の仮登録を獲得<br>                                                                                                    | ()除産記<br>→ ② 用除内容を確認<br>(除します)<br>成在チョンし、「仮容認の申除」ポタンをす。        | → ② 削除売             | ī             |                                     | SCKACRI 1303                                               |            | շիդ          |         |       |
|----------------------------------------------------------------------------------------------------|----------------------------------------------------------------|---------------------|---------------|-------------------------------------|------------------------------------------------------------|------------|--------------|---------|-------|
| <ul> <li>記録(質務者)請求数量録許</li> <li>○ 対象の坂登録を提択</li> <li>○ 対象の坂登録を提択</li> <li>○ 理事記録(借物者)の加登録を用</li> <li>○ 確認知道にたり</li> <li>○ 確認知道にたり</li> <li>○ 素示内容を切替えます</li> <li>○ 計算</li> </ul>                                                                                                    | ● ② 前除内容を重認<br>○ ② 前除内容を重認<br>「除します」<br>常をチェックし、「仮容認の削除」ポタンをす。 | → ② 削除売             | Ţ             |                                     | SCKACRI1308                                                |            | _Ռո          |         |       |
| <ul> <li>◇ 対象の収益強も提供</li> <li>●</li> <li>●</li> <li>●</li> <li>●</li> <li>●</li> <li>●</li> <li>●</li> <li>●</li> <li>●</li> <li>●</li> <li>●</li> <li>●</li> <li>●</li> <li>●</li> <li>●</li> <li>○</li> <li>●</li> <li>○</li> <li>●</li> <li>○</li> <li>●</li> <li>○</li> <li>●</li> <li>○</li> <li>●</li> <li>○</li> <li>○</li></ul>                                                                                                    | → ② 削除内容を確認<br>(除します。<br>構成チェックし、「仮営録の判除」ポタンを<br>す。            | → ② 削除売<br>押してください。 | T             |                                     |                                                            |            | շիդ          |         |       |
| 2番生記誌(御務者)2加登録約判<br>こ確認後、「内容を確認しましたけ<br>て表示 数示内容を切替えます<br>2付情報                                                                                                    | 収拾します。<br>構成チェックし、「仮登録の削除」ボタンを<br>t.                           | 押してください。            |               |                                     |                                                            |            | վեր          |         |       |
| をご確認後、1内容を確認しました。)<br>をご表示 参示内容を切り替えます<br>を付情報                                                                                                    | 構造チェックし、「仮置録の削除」ボタンを<br>t.                                     | 押してください。            |               |                                     |                                                            | 1          | շիհ          |         |       |
| <u>王し表示</u><br>受付情報                                                                                                    | 9 -                                                            |                     |               |                                     |                                                            |            | · · · ·      |         |       |
|                                                                                                    |                                                                |                     |               |                                     |                                                            |            | $\mathbf{Y}$ |         |       |
| 請求書号                                                                                                    | 123456789                                                      |                     |               |                                     |                                                            | $\nearrow$ | 入力内          | 容に問題がな  | 。ければ、 |
| 決済口座情報(請求者情報)                                                                                                    |                                                                |                     |               |                                     | <u> ~-20#81788</u>                                         |            | チェッ          | クボックスに  | . بـ  |
|                                                                                                    |                                                                |                     |               |                                     |                                                            |            | ナエツク         | りを入れてくた | ことでの  |
| 申請情報                                                                                                    |                                                                |                     |               |                                     |                                                            |            | ナエツン         | を入れている  | い场合、  |
| 担当者                                                                                                    | 担当者 山田 寿朗                                                      |                     |               | /                                   |                                                            |            | 収兌到          | い別际はでき  | ません。  |
| 1640                                                                                                    | 内谷を明瞭します。                                                      |                     | _/            |                                     | ページの先頭に戻る                                                  |            | . <b>n</b>   |         |       |
| 承認/差戻し情報                                                                                                    | Z12+++++++++++                                                 |                     |               |                                     |                                                            |            |              |         |       |
| ★ 2 巻<br>コメント                                                                                                    | ¥128088888888888888888888888888888888888                       | /                   | /             |                                     |                                                            |            | 仮啓翁          | 内容を削除す  | る場合   |
| 変あ「確認後「内の生態物」もした。                                                                                                    | 陈芊元5月,「你曾然小道8021 <i>年か。本 4</i> 50                              | 7(75)               |               |                                     | ページの先職に戻る                                                  | /          | 仮脊倉          |         | ンを    |
| 内容を確認しました                                                                                                    |                                                                |                     |               |                                     |                                                            | $+ \cdot$  | <u></u>      | ルてください  |       |
| 戻る 仮登録の削除                                                                                                    |                                                                |                     |               |                                     |                                                            |            | クリック         | 0       |       |
| 7. 発生記録(                                                                                                    | (債務者)請求仮                                                       | 反登録削除到              | 宅了画面          | でんさい研事様                             | X会社 マスタログへ/中<br>スターログへ/中                                   |            | クリック         |         |       |
| 7. 発生記録(<br><i>Hokovoでも</i>                                                                                                    | (債務者)請求仮<br>さいサービス                                             | 反登録削除3              | 記了画面<br>(###2 | でんさい画事材<br>本-ムへ」<br>最終地作日時<br>ての色話家 | X合社 739 D.7.0,中<br>35 D.7.7ット<br>2019/09/02 105251<br>管理業務 | =          | クリック         |         |       |
| 7. 発生記録(<br><i>HOKUYOでも</i><br>トゥ2 R&&####☆</th><th>(債務者)請求仍<br>さいサービス<br>(MERIINAT (MEXIZEN</th><th>反登録削除⋽</th><th>宅了画面<br><sup>≋≭₽≫</sup></th><th>でんさ()(雨事)<br>★-ムへ)<br>単好)作日町<br>その色跡家</th><th>X会社 マスタログイン中<br>(3) ログアウト<br>2019/00/02 105251<br>管理業務</th><th>P<br>3</th><th>クリック</th><th></th><th></th></tr><tr><td>7. 発生記録(<br><b> <i>                                   </b></i></td><td>〔債務者〕請求仮<br><mark>さいサービス</mark><br>▲ ▲ 用主53.7 → 448.22.433<br>▲ MR完7</td><td>反登録削除⋽<br>≭↓₩₩₩₩₩₩</td><td>完了画面<br>≝¤♥₽2</td><td>大会(画本)<br>(大会一本<br>同日時代3時<br>(1日日)<br>(大会)<br>(1日日)<br>(大会)<br>(1日日)<br>(大会)<br>(1日日)<br>(1日日)<br>(1日)<br>(1</td><td>X会社 マスタログ・クノ中<br>ほ ログアウト<br>2019/00/02 105251<br>管理業務<br>SCKACR11304</td><td></td><td>クリック</td><td></td><td></td></tr><tr><td>7. 発生記録(<br><b>                                    </b></td><td>(債務者)請求仮<br>さいサービス<br>(A&RE1567 (A&E2#25<br>(A&E2#25)<br>(A) EXEMPTION (A) (A) (A) (A) (A) (A) (A) (A) (A) (A)</td><td>反登録削除3<br>* (#ŧ~1638 * )<br>→@ MIE*</td><td>行画面<br>≋x+∞</td><td>でんさい画事様<br>本一ムへい<br>創刻作日間<br>での意話で</td><td><ul>     <li>※合社: 733 02-0,0</li>     <li>207かか</li>     <li>2019/09/02 105251<</li>     <li>管理業務</li>     <li>SOKAGRI 1304</li> </ul></td><td><b>B</b></td><td>クリック</td><td></td><td></td></tr><tr><td>7. 発生記録(<br><b>                                    </b></td><td>(債務者)請求仮<br>さいサービス</td><td>反登録削除5<br>* (#₩-%%**)<br>→ <b>©</b> MR**</td><td>宅了画面<br><sup>產演申込</sup></td><td>でんさい画事件<br>本一ムへ」<br>単分時日時<br>ての産業本</td><td>X会社 マスクロソークル中<br>36 ログアウト<br>2019/02/02 105251<br>登理業務<br>SGKAGRI 1 304<br>母属</td><td>Þ<br>1</td><td>クリック</td><td></td><td></td></tr><tr><td>7.発生記録(         ・クスのなる)         トッフ         ・トッフ         ・トッフ         ・トッフ         ・トッフ         ・トッフ         ・トッフ         ・キャックのなる         ・トッフ         ・トッフ         ・トッフ         ・トッフ         ・トッフ         ・トック         ・トック         ・トック         ・ローク         ・ローク     <</td><td>(債務者)請求仍<br>さいサービス</td><td>反登録削除5<br>≭ (6€-833≭)<br>→@ MEx</td><td>完了画面</td><td>ひんさ()高本社<br>本一ムへ)<br>単成功作日時<br>での色語家</td><td>X会社 マスクログ・クン中<br>35 ログアウト<br>2019/00/02 1052/51<br>管理業務<br>SOKACR11304</td><td>P<br>1</td><td>クリック</td><td></td><td></td></tr><tr><td>7.発生記録(         ・つ?         ・つ?         ・つ?         ・つ?         ・つ?         ・つ?         ・つ?         ・つ?         ・つ?         ・つ?         ・つ?         ・つ?         ・つ?         ・つ?         ・つ?         ・つ?         ・つ?         ・つ?         ・つ?         ・つ?         ・つ?         ・・・・・・・・・・・・・・・・・・・・・・・・・・・・・・・・・・・・</td><td>(債務者)請求仮<br>さいサービス<br>▲ ###±5#≭ ###=###<br>###完7<br>→ ④ #@#内出社##E<br>いた。<br>3.</td><td>反登録削除5<br>≭ (#₩-%%*)<br></td><td>完了画面<br>≝¤♥₽≥<br>7</td><td>7.456<br>(A→-★<br>(A→-★<br>(A)<br>(A)<br>(A)<br>(A)<br>(A)<br>(A)<br>(A)<br>(A)<br>(A)<br>(A)</td><td>K合社 マス3 0/1-0/中<br>IS Dグアウト<br>2019/00/02 10 5251<br>管理業務<br>SOKAGRI 1304</td><td></td><td>クリック</td><td></td><td></td></tr><tr><td>7. 発生記録(         ・クロークを見ると違い。         ・>フ       (依私留世紙を)         ・>フ       (依私留世紙を)         ・>フ       (依私留世紙を)         ・>コ       (依私留世紙を)         ・>コ       (依私留世紙を)         ・>コ       (依私留世紙を)         ・>コ       (依私留世紙を)         ・>コ       (依私留世紙を)         ・>コ       (依私留世紙を)         ・>コ       (依私留世紙を)         ・>コ       (依私留世紙を)         ・>コ       (依私留世紙を)         ・>コ       (本の信息時を)         ・       ・         ・       ・         ・       ・         ・       ・         ・       ・         ・       ・         ・       ・         ・       ・         ・       ・         ・       ・         ・       ・         ・       ・         ・       ・         ・       ・         ・       ・         ・       ・         ・       ・         ・       ・         ・       ・         ・       ・         ・       ・         ・</<</td><td>(債務者)請求仮<br>さいサービス<br>(A & R X 154 本)<br>(A & R X 154 本)<br>(A & R X 154 本)<br>(A & R X 154 ★)<br>(A & R X 154 ★)<br>(A & R X 154 £)<br>(A & R X 154 £)<br>(A</td><td>2<br>2<br>3<br>2<br>3<br>2<br>3<br>2<br>3<br>3<br>3<br>3<br>3<br>3<br>3<br>3<br>3<br>3<br>3<br>3<br>3</td><td>完了画面<br>≋¤₩₩2<br>7</td><td>てんなく画事料<br>★一ムへ」<br>良好時任回覧<br>ての他話字</td><td>K会社: 733 02-0,0<br>3 07かり<br>2019/00/02 105251<br>管理業務<br>SOKAGRI 1304<br>(回日)<br>メージ(の中間) 西本</td><td></td><td>クリック</td><td></td><td></td></tr><tr><td>7. 発生記録(<br><b>                                    </b></td><td>(債務者)請求仮<br>さいサービス<br>(発発発生36年)(新発業業35<br>(発発発生36年)(新発業業35<br>(新発発力)<br>(○) 新成時内出生解認<br>した。<br>3.<br>123456709</td><td>反登録削除3<br>* (#₩~₩3#*)<br>→ @ MREX</td><td>完了画面<br><sup>建演中22</sup></td><td>てんさい画事料<br>第一ムへい<br>創刻作日間<br>ての意話家</td><td>X会社: 72.9 D7-0,0<br>35 D77ウト<br>2019/06/02 10 52 51<br>管理業務<br>SOKACRI 1304<br>① 印刷<br>2019 年後に図る</td><td></td><td>クリック</td><td></td><td></td></tr><tr><td>7.発生記録(         ・ ク. 発生記録(         ・ ク. 後載編編版金         ・ ク. 後載編編版金         ・ ク. 後載編編版金         ・ ク. (() () () () () () () () () () () () ()</td><td>(債務者)請求仮<br>さいサービス<br>(條種用生活す) 所種型運行<br>(於完了)<br>④ 形態内道を解記<br>した。<br>3.<br>123456789</td><td>反登録削除3<br>★ ● ##-53** ●<br>→ ● Mile *</td><td>完了画面<br>∰₹₽¥↓<br>7</td><td>てんさい前単純<br>本一ムへ)<br>単純時日時<br>での意味本</td><td>X会社 マスク・ログ・イン中<br>ま ログアウト<br>2019/00/02 105251<br>管理業務<br>SOKACR11304<br>(11)<br>(11)</td><td></td><td>クリック</td><td></td><td></td></tr><tr><td>7. 発生記録(<br><b>                                    </b></td><td>(債務者)請求仮<br>さいサービス<br>(承報理主話求) (承報型規算)<br>(承報理主話求) (承報型規算)<br>(① 形態内容な 編記)<br>した。<br>3.<br>123456789</td><td>反登録削除5 x ● 44 - 453 * ● x ● 44 - 453 * ● x ● 6 BMB*</td><td>亡了画面<br>≝¤♥≫<br>7</td><td>へんこん<br>へん一★<br>「小人一★<br>「<br>一人人」<br>「<br>「<br>「<br>「<br>「<br>」<br>「<br>」<br>「<br>」<br>「<br>へんこん」<br>「<br>」<br>へんこん」<br>「<br>へんこん」<br>「<br>へんこん」<br>「<br>へんこん」<br>「<br>へんこん」<br>「<br>へん」<br>「<br>へん」<br>「<br>へ」<br>「<br>へ」<br>「<br>へ」<br>「<br>へ」<br>「<br>へ」</td><td>X会社 マスタログ・ク・中<br>な D7アウト<br>2019/00/02 105251<br>管理業務<br>SOKAOR11304<br>(ロロロロロロロロロロロロロロロロロロロロロロロロロロロロロロロロロロロロ</td><td></td><td>クリック</td><td></td><td></td></tr><tr><td>7. 発生記録(</td><td>(債務者)請求仮<br>さいサービス<br>(確認定法事) (#確認定法<br>(#確認定法事) (#確認定法<br>(#確況で)<br>① 別的内容を解認<br>した。<br>3.<br>123456789<br>123466789</td><td>反登録削除5<br>* ▲ ● ● ● ● ● ● ● ● ● ● ● ● ● ● ● ● ● ●</td><td>完了画面<br><sup>建演中22</sup></td><td>てんない画事構<br>★一ムへい<br>良好時作日町<br>ての他話字</td><td>K会社 723 0%-0/中<br>3 D7からト<br>2019/09/02 10 5251<br>管理業務<br>SOKAORI 1304<br>(1-5/0 生態に戻る)<br>Kージの生態に戻る</td><td></td><td>クリック</td><td></td><td></td></tr><tr><td><ol>     <li>7.発生記録(</li>     <li>ケスののないです。</li>     <li>ケスののないできるを選択</li>     <li>ウスののないなどがきます。</li>     <li>キロには((病法)の切どがきます。</li>     <li>またいはないのはとはす。</li>     <li>またいはないのはとは、</li>     <li>すてまた。</li>     <li>またいないのはたいののは、</li>     <li>またいはないのは、</li>     <li>すてまた。</li>     <li>たいはなないないのは、</li>     <li>するのののののののののののののののののののののののののののののののののののの</td><td>(債務者)請求仮<br>さいサービス<br>(株務発生36本 (#株型英語)<br>(株型発生36本 (#株型英語)<br>(株型発生36本 (#2)<br>(株型発生36本 (#2)<br>()<br>()<br>()<br>()<br>()<br>()<br>()<br>()<br>()<br>()<br>()<br>()<br>()</td><td>反登録削除       本 ▲ ● Million 平       本 ▲ ● Million 平       本 ▲ ● Million 平       本 ▲ ● Million 平       本 ▲ ● Million 平       本 ▲ ● Million 平       本 ▲ ● Million 平       本 ▲ ● Million 平       本 ▲ ● Million 平       ★ ▲ ● Million 平       ★ ▲ ● Million 平        <p</td><td>完了画面<br>æ¤,⊕⊋<br>7</td><td>てんさ(画事料<br>★-ムへ)<br>創材作日町<br>ての他話家</td><td>X会社 マスクログ・クレー<br>3 ログアウト<br>2019/02/02 1052 51<br>管理業務<br>SOKACR11304<br>メージの生態に戻る<br>Xージの生態に戻る</td><td></td><td>クリック</td><td></td><td></td></tr><tr><td>7.発生記録(         トゥク       ()         トゥク       ()         トゥク       ()         トゥク       ()         ()       ()         ()       ()         ()       ()         ()       ()         ()       ()         ()       ()         ()       ()         ()       ()         ()       ()         ()       ()         ()       ()         ()       ()         ()       ()         ()       ()         ()       ()         ()       ()         ()       ()         ()       ()         ()       ()         ()       ()         ()       ()         ()       ()         ()       ()         ()       ()         ()       ()         ()       ()         ()       ()         ()       ()         ()       ()         ()       ()         ()       ()         ()       ()      <t</td><td>(債務者)請求仮<br>さいサービス<br>(除職用工師事)<br>(除職用工師事)<br>(小賞2466709)<br>123466709<br>123466709</td><td>反登録削除3<br>x (AR-1633 x )<br>→ ① MREx</td><td>完了画面<br>≋¤़⊭⊇<br>7</td><td>てんさい前本様<br>★-Aへい<br>単規作日間<br>ての意話家</td><td>X会社 マスク ログ・イン中<br>な<br>ログアウト<br>2019/09/02 105251<br>管理業務<br>SOKACR11304<br>メージの生態に戻る<br>メージの生態に戻る</td><td></td><td>クリック</td><td></td><td></td></tr><tr><td>7.発生記録(         トゥク       ()         トゥク       ()         トゥク       ()         トゥク       ()         トゥク       ()         ()       ()         ()       ()         ()       ()         ()       ()         ()       ()         ()       ()         ()       ()         ()       ()         ()       ()         ()       ()         ()       ()         ()       ()         ()       ()         ()       ()         ()       ()         ()       ()         ()       ()         ()       ()         ()       ()         ()       ()         ()       ()         ()       ()         ()       ()         ()       ()         ()       ()         ()       ()         ()       ()         ()       ()         ()       ()         ()       ()         ()       ()      <</td><td>(債務者)請求仮<br>さいサービス<br>(除数第生話ま)<br>(除数第生話ま)<br>(除数第生話ま)<br>(除数第15時内出生報記)<br>(た。<br>3.<br>123456789<br>123456789<br>123456789</td><td>反登録削除3<br>★ ( #₩-%%**)<br>→ ① MME*</td><td>亡了画面<br><sup>■</sup>東甲込  <br>7</td><td>-<br>-<br>-<br>-<br>-<br>-<br>-<br>-<br>-<br>-<br>-<br>-<br>-<br>-</td><td>X会社 マスクログ・クレー<br>3 ログアウト<br>2019/00/02 105251<br>管理業度<br>SOKACR11304<br>メージの生態に図る<br>Xージの生態に図る<br>メージの生態に図る</td><td></td><td>クリック</td><td></td><td></td></tr><tr><td>7.発生記録(         トゥ?       除職職職務         トゥ?       除職職職務         トゥ?       除職職職務         生記録(備務者)前来教登録牌       -         ① 対磁の振型品を選択       -         生記録(備務者)の航空語を申除します       -         全て来示       ※示の回答中の留きます         受付情報       -         諸本書号       -         決済口陸情報(請来者情報)       -         申請情報       -         「二       -         中請情報       -         「二       -         本二/二       -         本二/二       -         二</td><td>(債務者)請求仮<br>さいサービス<br>(條権発生語ま 係権工業語<br>(除発光工)<br>(① 形態内容を確認)<br>123456789<br>123456789<br>123466789<br>123466789<br>123466789<br>123466789<br>123466789<br>123466789<br>123466789<br>123466789<br>123466788<br>(内容を利用します。)<br>(内容を利用します。)</td><td>反登録削除5<br>x (48-353 x )<br>→ (0 BM6 x</td><td>完了画面<br>≝¤♥≫<br>7</td><td>「<br>▲本画小3人7<br>「<br>一一一一一一一一一一一一一一一一一一一一一一一一一一一一一一一一一一一</td><td>X会社 マスタログ・ク・中<br>3 ログアウト<br>2019/00/02 105251<br>管理業務<br>SOKACR11304<br>(一つの生態に図2<br>X-ジの生態に図2<br>メージの生態に図2</td><td></td><td>クリック</td><td></td><td></td></tr><tr><td>7.発生記録(         トップ       保報指導用金         トップ       保報指導用金         センジネの原型活を選択       ー         センジネの原型活を選択       ー         生記録(値務者)の仮型活を選択       ー         生記録(値務者)の仮型活を選択       ー         生記録(値務者)の仮型活を選択       ー         生記録(値務者)の仮型活を選択       ー         生記録(値務者)の仮型活を認知       ー         生記録(値務者)の仮型活を認知       ー         生記録(値務者)の仮型活を認知       ー         生記録(値務者)の仮型活を認知       ー         生記録(値務者)の仮型活を認知       ー         生記録(値務者)の仮型活を認知       ー         生記録(値務者)の仮型活を認知       ー         生記録(値務者)の       ●         確認書を       ●         決済口腔情報(論求者情報)       ●         中請情報       ●         単請情報       ●         単請情報       ●         二、コント       ●         コント       ●</td><td><ul>     <li>(債務者)請求仮</li>     <li>(債務者)請求仮</li>     <li>(● ● ● ● ● ● ● ● ● ● ● ● ● ● ● ● ● ● ●</td><td>反登録削除5<br>* (#₩-1658 #<br>→ (0 MM2 *</td><td>完了画面<br>≋¤♥¥≥ ↓<br>7</td><td>▼</td><td>X会社         マスカログ・ク・中           IS         Dグアウト           2019/00/02 105251         管理業務           SOKAGR11304         (ロロー)           (ロロー)         (ロロー)           メージの未開に戻る         (ロロー)           ベージの未開に戻る         (ロー)</td><td></td><td>クリック</td><td></td><td></td></tr><tr><th>7.発生記録(         HOKOYO でん         トッフ       K電振電会         トッフ       K電振電会         モンジャン(成長者))前来を登録声         ① 対血の 仮急点を凝決         ● 対血の 仮急点を凝決         ・シブロなりの覚えます。         ・大方口座竹根(論来名竹根)         ・以方口座竹根(論来名竹根)         ・別用書を</th><th>(債務者)請求仮<br>さいサービス<br>(條種現主張末) 係種型提添<br>(條種現主張末) 係種型提添<br>(例定:<br>3.<br>123456789</th><th>反登録削除     □     □     □     □     □     □     □     □     □     □     □     □     □     □     □     □     □     □     □     □     □     □     □     □     □     □     □     □     □     □     □     □     □     □     □     □     □     □     □     □     □     □     □     □     □     □     □     □     □     □     □     □     □     □     □     □     □     □     □     □     □     □     □     □     □     □     □     □     □     □     □     □     □     □     □     □     □     □     □     □     □     □     □     □     □     □     □     □     □     □     □     □     □     □     □     □     □     □     □     □     □     □     □     □     □     □     □     □     □     □     □     □     □     □     □     □     □     □     □     □     □     □     □     □     □     □     □     □     □     □     □     □     □     □     □     □     □     □     □     □     □     □     □     □     □     □     □     □     □     □     □     □     □     □     □     □     □     □     □     □     □     □     □     □     □     □     □     □     □     □     □     □     □     □     □     □     □     □     □     □     □     □     □     □     □     □     □     □     □     □     □     □     □     □     □     □     □     □     □     □     □     □     □     □     □     □     □     □     □     □     □     □     □     □     □     □     □     □     □     □     □     □     □     □     □     □     □     □     □     □     □     □     □     □     □     □     □     □     □     □     □     □     □     □     □     □     □     □     □     □     □     □     □     □     □     □     □     □     □     □     □     □     □     □     □     □     □     □     □     □     □     □     □     □     □     □     □     □     □     □     □     □     □     □     □     □     □     □     □     □     □     □     □     □     □     □     □     □     □     □     □     □     □     □     □     □     □     □     □     □     □     □     □     □     □     □     □     □     □     □     □     □     □     □     □     □     □     □     □     □     □     □     □     □     □     □     □     □</th><th>亡了画面<br>≝実甲込<br>7</th><th>でんない画参加<br><u>ホームへ</u><br>単成功作日時<br>で記名ので</th><th>X会社 マスタログ・クン中<br>13 ログアウト<br>2019/00/02 1052/51<br>管理業務<br>SOKACR11304<br>(1-2/01生程): R2:</th><th></th><th>クリック</th><th></th><th></th></tr><tr><td>7.発生記録(         トッフ       () () () () () () () () () () () () () (</td><td>(債務者)請求仮<br>さいサービス<br>(除数現生3%求 除数3度3%)<br>(除数現生3%求 除数3度3%)<br>(除数況7<br>④ 前時内出生編記<br>した。<br>3.<br>120456789<br>120456789</td><td>反登録削除3<br>x ( ₩₩-%%% x )<br>→ ( 0 MMex</td><td>完了画面<br>æx,₽≥</td><td>てんさい前参排<br>★二▲へ1<br>使料時日時<br>ての意味家</td><td>X会社 マスク・ログ・イン・中<br>ま。 ログアウト<br>2019/00/02 105251<br>管理業務<br>SOKACR11304</td><td></td><td>クリック</td><td></td><td></td></tr><tr><td>7.発生記録(         トゥフ       除職指導業のである         トゥフ       除職指導業のである         トゥフ       除職指導業のである         生記録(値称者)論末を登録時<br>① 対処の仮型商を選択       -         ・ 対処の仮型商を選択       -         ・ 対処の仮型商を選択       -         ・ 対処の仮型商を選択       -         ・ 対処の仮型商を選択       -         ・ 対処の仮型商を選択       -         ・ 対処の仮型商を選択       -         ・ 対応の原型商を選択       -         ・ 対応の原型商を選択       -         ・ 対応の原型商を選択       -         ・ 対応の原型商を選択       -         ・ 対応の原型商を選択       -         ・ 対応の原型商を選択       -         ・ 対応の原型商を選択       -         ・ 対応の原型商を選択       -         ・ 対応の原型商を選択       -         ・ 対応の原型商を選択       -         ・ 対応の原型商を選択       -         ・ 対応の原型商を受       -         ・ 対応の原型商を受       -         ・ 対応の原型商を       -         ・ 対応の原型商を       -         ・ 対応の原型商を       -         ・ 対応の原型商を       -         ・ 対応の原型のの原型のの原型のの原型のの原型ののののののののののののののののののの</td><td>(債務者)請求仮<br>さいサービス<br>(條権策生活求 所権工業活<br>(除権策生活求 所権工業活<br>(除先定7)<br>○ 形態内定を解記<br>した。<br>123456789<br>123456789</td><td>反登録削除     □     □     □     □     □     □     □     □     □     □     □     □     □     □     □     □     □     □     □     □     □     □     □     □     □     □     □     □     □     □     □     □     □     □     □     □     □     □     □     □     □     □     □     □     □     □     □     □     □     □     □     □     □     □     □     □     □     □     □     □     □     □     □     □     □     □     □     □     □     □     □     □     □     □     □     □     □     □     □     □     □     □     □     □     □     □     □     □     □     □     □     □     □     □     □     □     □     □     □     □     □     □     □     □     □     □     □     □     □     □     □     □     □     □     □     □     □     □     □     □     □     □     □     □     □     □     □     □     □     □     □     □     □     □     □     □     □     □     □     □     □     □     □     □     □     □     □     □     □     □     □     □     □     □     □     □     □     □     □     □     □     □     □     □     □     □     □     □     □     □     □     □     □     □     □     □     □     □     □     □     □     □     □     □     □     □     □     □     □     □     □     □     □     □     □     □     □     □     □     □     □     □     □     □     □     □     □     □     □     □     □     □     □     □     □     □     □     □     □     □     □     □     □     □     □     □     □     □     □     □     □     □     □     □     □     □     □     □     □     □     □     □     □     □     □     □     □     □     □     □     □     □     □     □     □     □     □     □     □     □     □     □     □     □     □     □     □     □     □     □     □     □     □     □     □     □     □     □     □     □     □     □     □     □     □     □     □     □     □     □     □     □     □     □     □     □     □     □     □     □     □     □     □     □     □     □     □     □     □     □     □     □     □     □     □     □     □     □     □     □     □     □     □     □     □     □     □     □     □     □     □     □     □     □     □     □     □     □</td><td>亡了画面<br>2013年22↓<br>7<br>7</td><td></td><td>X会社 マスタログ・クン中<br>13 ログアウト<br>2019/00/02 105251<br>世現業度<br>SOKACR11304<br>(1-200年間に図2<br>メージの生態に図2</td><td></td><td>クリック</td><td></td><td></td></tr><tr><td>7.発生記録(         ////////////////////////////////////</td><td>(債務者)請求仮<br>さいサービス<br>(株務発生36本)(株務業業35<br>(株務発生36本)(株務業業35<br>(株務第27)<br>④ 前度時内広を解認<br>した。<br>3.<br>123456709<br>123456709</td><td>反登録削除<br>x ( 64 - 82 % x )<br>→ ④ MR x</td><td>完了画面<br>æ¤,⊕22<br>7</td><td>てんさ(画事料<br>★-ムへ)<br>創材作日町<br>ての他話家</td><td>K会社 723 07-0/中<br>5 D77ウト<br>2019/09/02 105251<br>管理業務<br>SOKAGRI1304<br>(一つの朱融に展る<br>ページの朱融に展る</td><td></td><td>クリック</td><td></td><td></td></tr><tr><td>7.発生記録(         ////////////////////////////////////</td><td>(債務者)請求仮<br>さいサービス<br>(降戦児生活法)<br>(除戦児生活法)<br>(除戦児生活法)<br>(除戦児生活法)<br>(除戦児生活法)<br>(<br>(123456789)<br>(123456789)<br>(123456789)<br>(123456789)<br>(123456789)<br>(123456789)<br>(123456789)</td><td>反登録削除3<br>★ (#₩-%%**)<br>→ (@ Mitex</td><td>亡了画面<br><sup>26次甲込</sup> ↓</td><td>□<br>■<br>二<br>二<br>二<br>二<br>二<br>二<br>二<br>二<br>二<br>二<br>二<br>二<br>二</td><td>X会社 マスタログ・ク・中<br>(3) ログアウト<br>2019/00/02 105251<br>管理業度<br>SOKACR11304<br>《一つの未能に図る<br>Xージの未能に図る<br>メージの未能に図る</td><td></td><td>クリック</td><td></td><td></td></tr><tr><td>7.発生記録(         トッフ       ※職職職業         トッフ       ※職職職業         生記録(債務者)請求板登録神         ① 対急の長急感を凝於         ④ 対急の長急感を凝於         ● 対急の気急感を開於(し)         全て表示         受付情報         諸求書号         決済口座情報(請求者情報)         明齢情報         聖者         コメント         水温/ 注层し情報</td><td>(債務者)請求仮<br>さいサービス<br>(●報理主語: ●報告:#25)<br>(● 前陸内立を端辺<br>した。<br>3.<br>123456709<br>123456709</td><td>反登録削除3<br>x ( AR → 55.3 x )<br>→ ( 0 MR ×</td><td>完了画面<br>æ़ूæµ∞<br>7</td><td>₹0產品な</td><td>X会社 マスク・ログ・イン<br>2019/00/02 105251<br>管理業務<br>SOKACR11304<br>グージの先期に反応<br>Xージの未期に反応<br>メージの未期に反応</td><td></td><td>クリック</td><td></td><td></td></tr><tr><td>7.発生記録(         トゥフ       K電振振会         トゥフ       K電振振会         トゥフ       K電振振会         センジンド       K電振振会         センジンド       メニックロシンド         中油竹像       ビンジト         キニマシンド       メニックロシンド         メンド       メニックロシンド</td><td>(債務者)請求仮<br>さいサービス<br>(● ● 第二日 第二日<br>(● 第二日 第二日)<br>(○ 第三日)<br>(○ 第三日)<br>(○ [○ [○ [○ [○ []])<br>(○ []])<br>(○</td><td>反登録削除3<br>★ ( #₩-%%**)<br>→ ( • MM**</td><td>亡了画面<br>20次甲込<br>7</td><td></td><td>X会社 マスタログ・クレー<br>ま ログアウト<br>2019/00/02 105251<br>管理業度<br>SOKACR11304<br>メージの未能に図る<br>メージの未能に図る</td><td></td><td>クリック</td><td></td><td></td></tr></tbody></table> |                                                                |                     |               |                                     |                                                            |            |              |         |       |